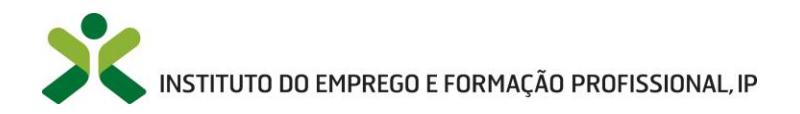

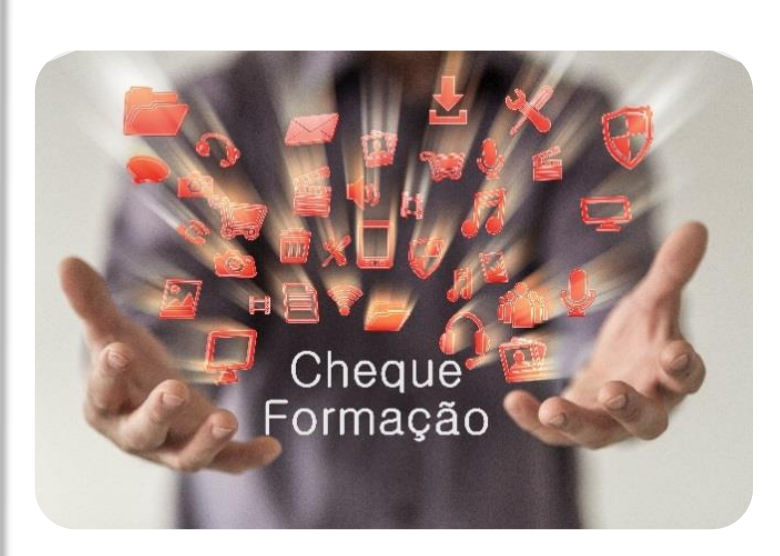

# MANUAL DO UTILIZADOR iefponline

## Titular da candidatura

Coordenação:

Departamento de Formação Profissional

abril 2023

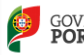

GOVERNO DE PORTUGAL MINISTÉRIO DA SOLIDARIE EMPREGO E SEGURANÇA S

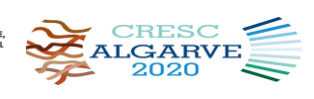

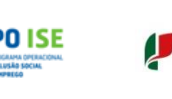

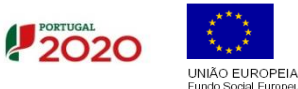

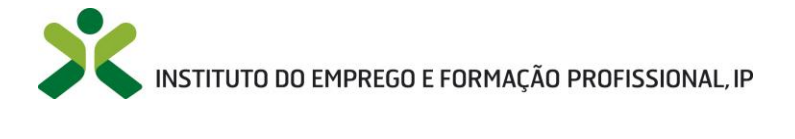

## Índice

| САР | PÍTULO I – INTRODUÇÃO                                            |    |
|-----|------------------------------------------------------------------|----|
| 1   | L. OBJETIVOS GERAIS DO MANUAL                                    | 3  |
| 2   | 2. Destinatários                                                 | 3  |
| 3   | 3. Acesso Ao Iefponline                                          | 3  |
| САР | PÍTULO II - APRESENTAÇÃO DE CANDIDATURA                          |    |
| 1   | L. Acesso                                                        | 4  |
|     | 1.1 Já tem registo no iefponline                                 | 5  |
|     | 1.2 Não tem registo no iefponline                                | 5  |
| 2   | 2. Apresentação de candidatura                                   | 6  |
|     | 2.1 Condições prévias                                            | 6  |
|     | 2.2 Preenchimento do formulário de candidatura                   |    |
|     | 2.2.1 Por ativo empregado                                        | 12 |
|     | 2.2.1.1 Separador "IDENTIFICAÇÕES"                               | 12 |
|     | 2.2.1.2 Separador "CARACTERIZAÇÃO DA(S) AÇÃO(ÕES)"               | 13 |
|     | 2.2.1.3 Separador "DOCUMENTAÇÃO A ANEXAR"                        | 16 |
|     | 2.2.1.4 Separador "DECLARAÇÃO/SUBMISSÃO"                         | 17 |
|     | 2.2.2 Por desempregado                                           | 18 |
|     | 2.2.2.1 Separador "IDENTIFICAÇÕES"                               |    |
|     | 2.2.2.2 Separador "CARACTERIZAÇÃO DA(S) AÇÃO(ÕES)"               | 19 |
|     | 2.2.2.3 Separador "DOCUMENTAÇÃO A ANEXAR"                        | 20 |
|     | 2.2.2.4 Separador "DECLARAÇÃO/SUBMISSÃO"                         | 20 |
|     | 2.2.3 Por entidade empregadora                                   | 21 |
|     | 2.2.3.1 Secção "TITULAR DA CANDIDATURA"                          | 21 |
|     | 2.2.3.2 Secção "CARACTERIZAÇÃO DA(S) AÇÃO(OES)"                  |    |
|     | 2.2.3.3 Separador "DOCUMENTAÇÃO A ANEXAR"                        | 25 |
| -   | 2.2.3.4 Separador "DECLARAÇAO/SUBMISSAO"                         |    |
| 3   | 3. PEDIDO DE ELEMENTOS ADICIONAIS                                |    |
|     | 3.1 Menu Notificações                                            |    |
|     | 3.2 Consulta de Notificações                                     |    |
|     | 3.3 Resposta e upload de documentação                            |    |
| 4   | 4. RESPOSTA E DEVOLUÇÃO DO TERMO DE ACEITAÇÃO                    |    |
|     | 4.1 Por entidade empregadora                                     |    |
|     | 4.2 Por candidatura individual (desempregado ou ativo empregado) |    |
| 5   | 5. DESISTÊNCIA DA CANDIDATURA                                    |    |
| 6   | 5. PEDIDO DE ENCERRAMENTO DE CONTAS                              |    |

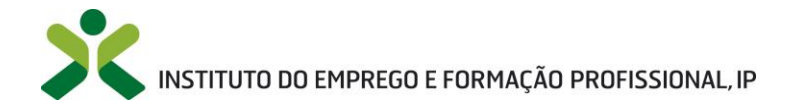

## Capítulo I – Introdução

## 1. Objetivos gerais do manual

A medida **Cheque-Formação**, criada pela <u>Portaria n.º 229/2015, de 3 de agosto</u>, constitui uma modalidade de financiamento direto da formação a atribuir aos utentes inscritos na rede de Centros de emprego e de Centros de emprego e formação profissional do Instituto do Emprego e Formação Profissional, I.P. (IEFP, I.P.), nomeadamente **entidades empregadoras, ativos empregados e desempregados.** Esta medida tem como objetivo principal o incentivo à frequência de formação profissional, constituindo-se como um instrumento potenciador da criação e da manutenção do emprego e do reforço da qualificação e da empregabilidade.

O presente manual tem como objetivo auxiliar no processo de apresentação de candidatura ao Cheque-Formação.

#### 2. Destinatários

Potenciais beneficiários do Cheque-Formação, designadamente:

- a) Ativos **empregados**, com idade igual ou superior a 16 anos, independentemente do seu nível de qualificação, cujas candidaturas podem ser apresentadas pelos próprios ou pelas respetivas entidades empregadoras;
- b) Desempregados inscritos no IEFP, I.P. há, pelo menos, 90 dias consecutivos, com idade igual ou superior a 16 anos, detentores do nível 3 (Ensino secundário) a 6 (Licenciatura) de qualificação, de um Plano Pessoal de Qualificação (PPQ) emitido por um Centro Qualifica, e do Plano Pessoal de Emprego (PPE) emitido pelo IEFP, I.P.

## 3. Acesso ao iefponline

O *iefponline* é um serviço interativo público, gerido pelo IEFP, I.P., totalmente **gratuito** para os seus utilizadores, com **cobertura nacional e funcionamento online, 24 horas por dia**.

A apresentação das candidaturas ao Cheque-Formação é efetuada, **em exclusivo**, neste portal, que pode ser acedido através do *link <u>lefponline - Home</u>*.

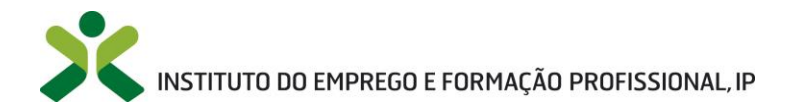

## Capítulo II - Apresentação de Candidatura

### 1. Acesso

Ao aceder ao portal iefponline irá visualizar o ecrã abaixo:

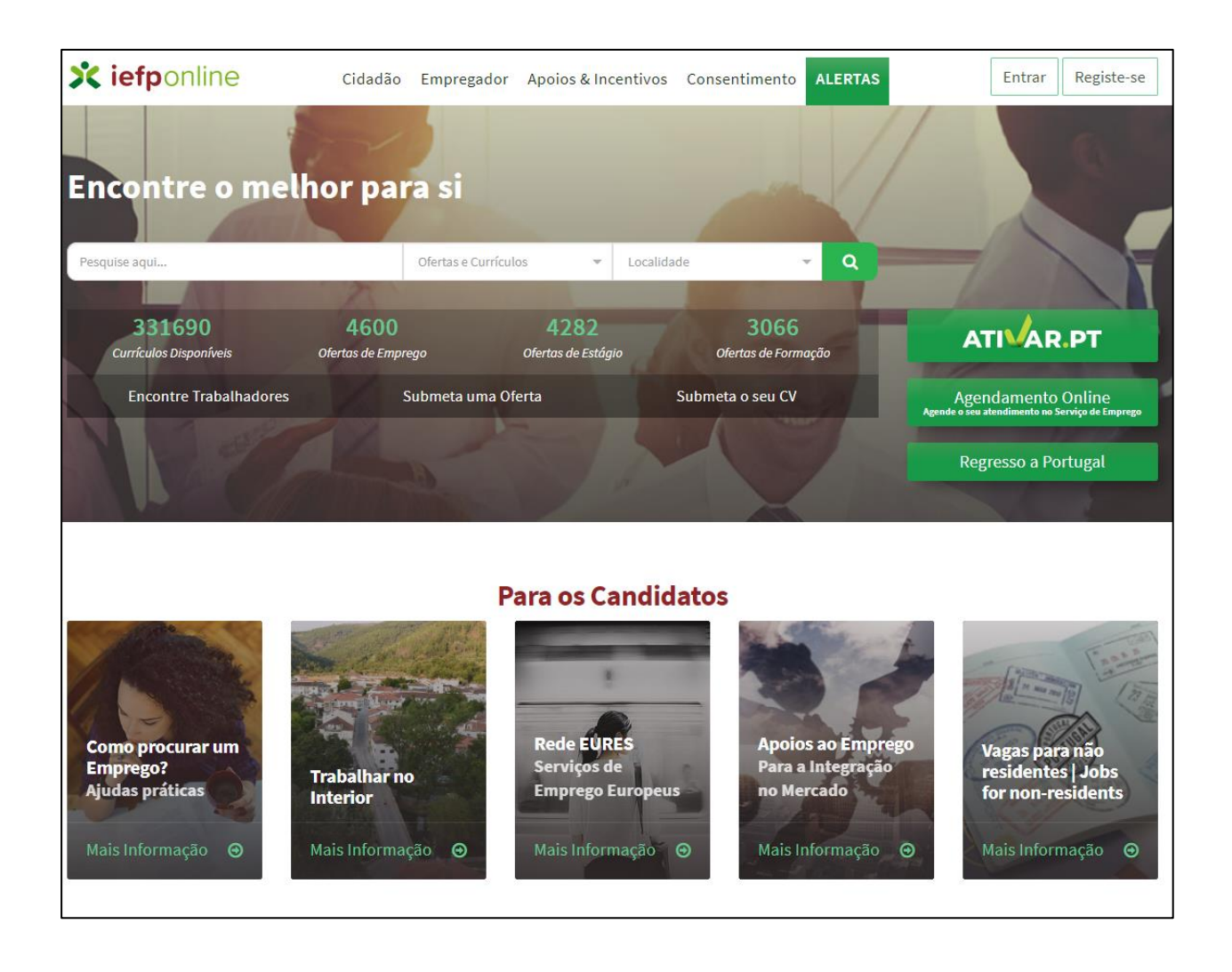

O acesso é feito através dos botões "Entrar" ou "Registe-se":

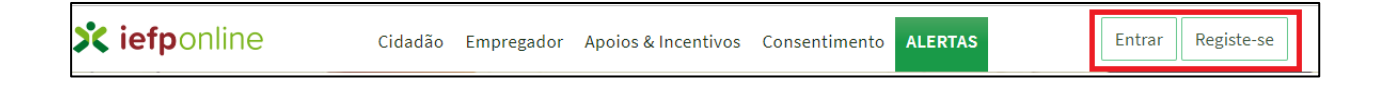

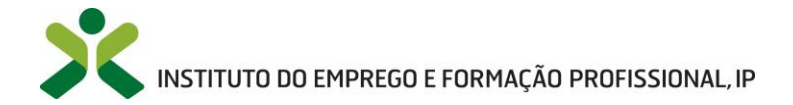

Se já tem registo no *iefponline*, quer seja **utilizador individual (ativo empregado ou desempregado)** quer seja **entidade empregadora**, clique em "**Entrar**" e faça a autenticação no ecrã seguinte, clicando na zona indicada abaixo:

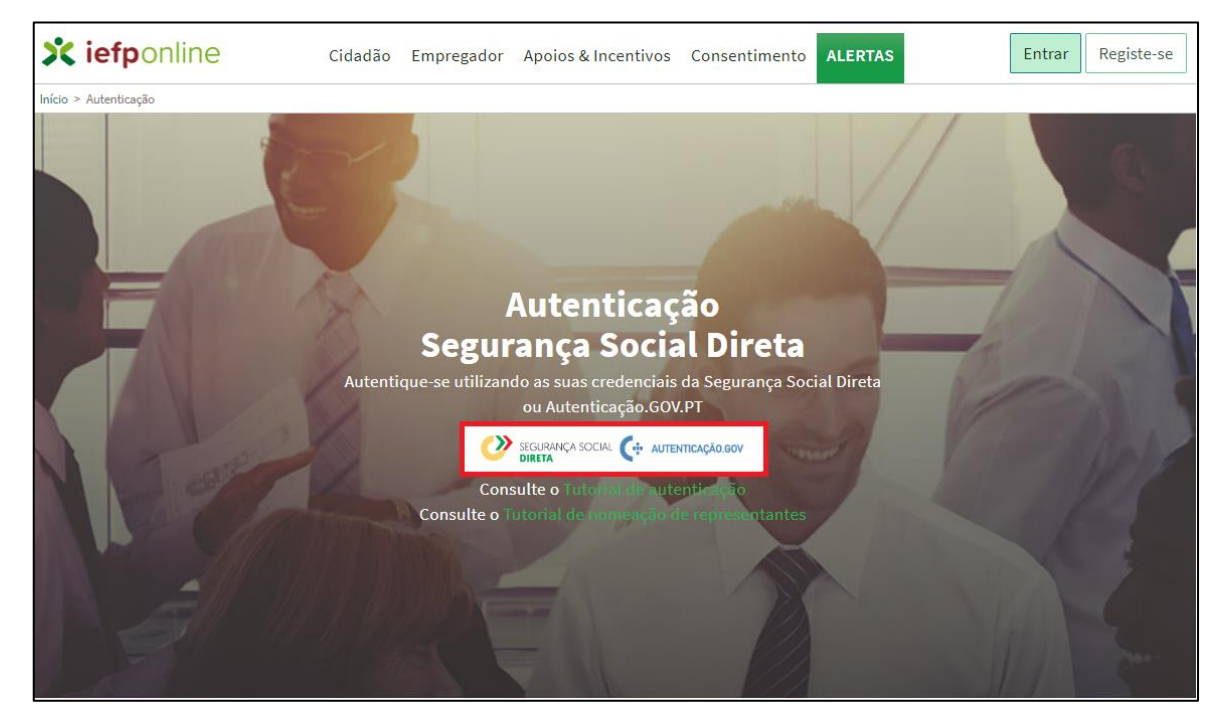

## 1.2 Não tem registo no iefponline

Se não tem registo, seja **utilizador individual** (ativo empregado ou desempregado) ou **entidade empregadora**, clique em **"Registe-se"** e faça o registo clicando na zona indicada.

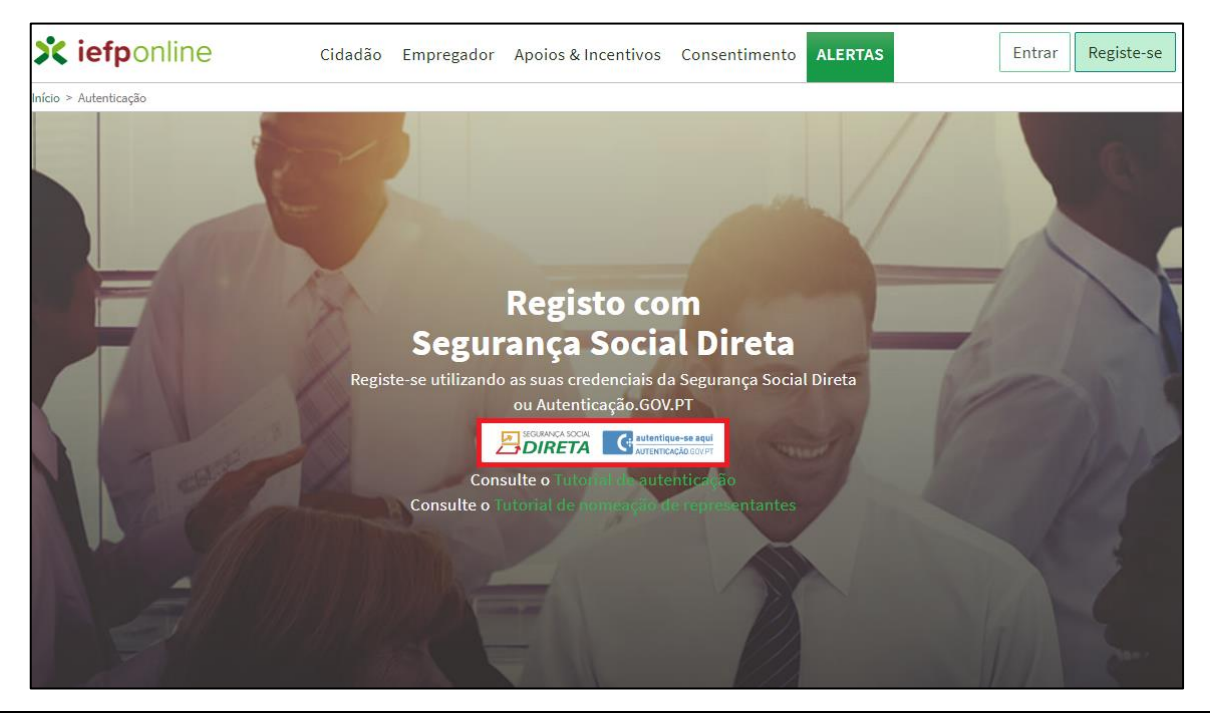

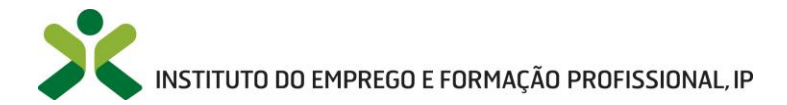

Para uma descrição pormenorizada dos passos de registo e autenticação, consulte o <u>Tutorial de</u> <u>autenticação</u>.

## 2. Apresentação de candidatura

### 2.1 Condições prévias

Previamente à apresentação de candidatura no âmbito do Cheque-Formação importa verificar se estão **reunidas as condições para o acesso a este apoio**, de acordo com o definido na <u>Portaria n.º 229/2015, de</u> <u>3 de agosto</u>, e respetivo <u>Regulamento Específico</u>.

O acesso à medida e apoio implica que se verifiquem as seguintes condições:

- No caso dos desempregados, se o tempo de inscrição for superior a 90 dias consecutivos, ou se forem detentores de qualificação, de nível 3 a 6 de qualificação. Deve igualmente possuir o PPQ (Plano Pessoal de Qualificação) e PPE (Plano Pessoal de Emprego);
- No caso das entidades empregadoras, se estas forem pessoas coletivas ou singulares de direito privado, com ou sem fins lucrativos;
- Sejam respeitadas as **idades mínimas de acesso** ao Cheque-Formação (16 anos, inclusive), sejam ativos empregados ou desempregados;
- Que a entidade formadora apresentada para o desenvolvimento da formação a apoiar for certificada pela Direção-Geral do Emprego e das Relações do Trabalho (DGERT), ou estiver dispensada desta certificação;
- Que o beneficiário da formação não seja apoiado por uma medida de apoio ao emprego;
- Que o beneficiário da formação não tenha excedido os limites máximos a apoiar no âmbito do Cheque-Formação, quer seja em termos de duração das ações (limite de 50 horas para ativos empregados ou 150 horas para desempregados) ou dos apoios financeiros atribuídos (limite de 175 € para ativos empregados ou 500 € para desempregados), num período temporal de 2 anos.

Após análise e verificação destes critérios, pode efetuar o *login* no Portal, de acordo com as instruções constantes do <u>ponto 1</u> do presente capítulo.

Após o entrar no portal terá de escolher o seu perfil de utilizador – **Candidato**, **Entidade**, **Representante** – que lhe dará acesso a diferentes funcionalidades:

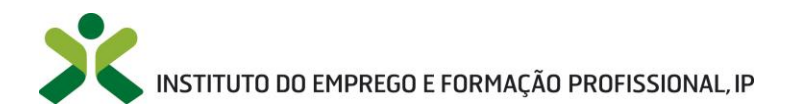

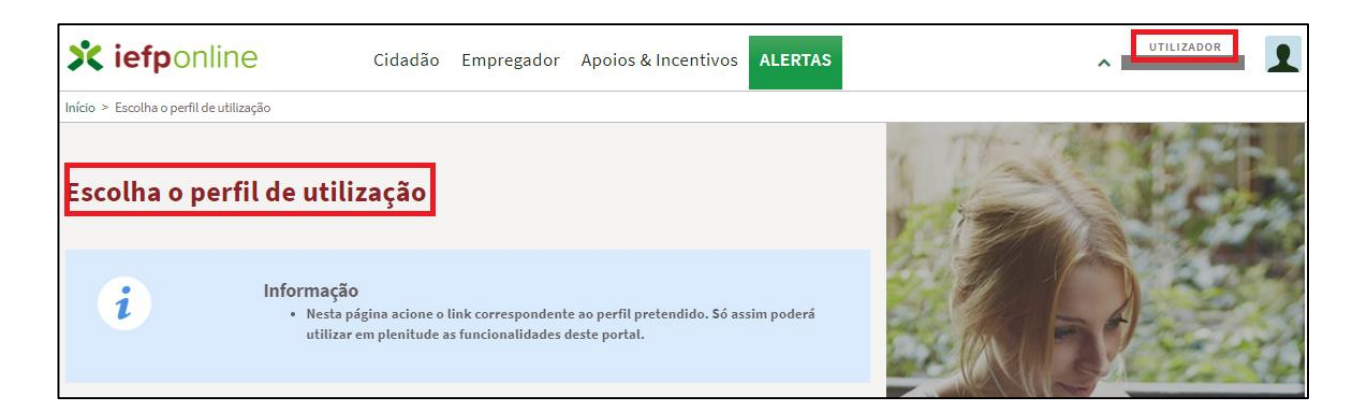

A **funcionalidade de apresentar candidaturas**, nomeadamente ao Cheque Formação, só está disponível se selecionar o perfil de **Candidato** ou **Representante**.

O acesso ao formulário de candidatura pode ser efetuado por duas vias:

1. Menu **Apoios & Incentivos**, disponível na barra superior, e depois clicar na opção **Formação**, conforme imagens abaixo.

![](_page_6_Picture_5.jpeg)

De seguida clicar em "Mais informação".

2. Na **Área de Gestão**, em **Candidaturas e Apoios,** clicar no símbolo **Conforme imagens** seguintes, dependendo do perfil selecionado:

![](_page_7_Picture_0.jpeg)

|                                                                                                    |                                                                                                    |                                                                                                    |                                                                                                    | _                                                                                                  |                                                                                                    |           | _ |
|----------------------------------------------------------------------------------------------------|----------------------------------------------------------------------------------------------------|----------------------------------------------------------------------------------------------------|----------------------------------------------------------------------------------------------------|----------------------------------------------------------------------------------------------------|----------------------------------------------------------------------------------------------------|-----------|---|
| irea de Gestão                                                                                                    | Candidaturas a Apo                                                                                                    | oios                                                                                                    |                                                                                                    | F                                                                                                  | Perfil <b>Cand</b>                                                                                                    | idato     |   |
| Vista Geral                                                                                                    | _                                                                                                    |                                                                                                    |                                                                                                    |                                                                                                    |                                                                                                    |           |   |
| Meus Currículos                                                                                                    | Prémio Manuel Lopes - Boa                                                                                                    | as Práticas                                                                                                    |                                                                                                    |                                                                                                    |                                                                                                    |           |   |
| Minhas Ofertas                                                                                                    | Ano                                                                                                    | Estado                                                                                                    |                                                                                                    |                                                                                                    |                                                                                                    |           |   |
| Candidaturas a Apoios                                                                                                    |                                                                                                    |                                                                                                    |                                                                                                    | Pesquisar Lim                                                                                      | par                                                                                                    |           |   |
| Emprego                                                                                                    | Não tem candidaturas à medida Pr                                                                                                    | émio Manuel Lopes - Boa                                                                                                    | s Práticas                                                                                                    |                                                                                                    | ]                                                                                                    |           |   |
| Declaração                                                                                                    |                                                                                                    |                                                                                                    |                                                                                                    |                                                                                                    |                                                                                                    |           |   |
| Pedidos de Contacto                                                                                                    | Prémio Manuel Lones - Est                                                                                                    | udos e Trabalhos                                                                                                    | de Investigação                                                                                                    |                                                                                                    |                                                                                                    |           |   |
| Agendamento Online                                                                                                    | Frenno Manuel Lopes - Est                                                                                                    |                                                                                                    | ue mvestigação                                                                                                    |                                                                                                    |                                                                                                    |           |   |
| Passaporte Qualifica                                                                                                    | Ano                                                                                                    | Estado                                                                                                    |                                                                                                    | Pesquisar Lim                                                                                      | par                                                                                                    |           |   |
| Espaço Orientação                                                                                                    | Não tem candidaturas à medida Pro                                                                                                    | émio Manuel Lopes - Estu                                                                                                    | ados e Trabalhos de Inve                                                                                                    | estigação                                                                                          |                                                                                                    |           |   |
| Proteção de Dados - Apagar Regist                                                                                                    | 0                                                                                                    |                                                                                                    | ne dan jan min mje dan dan lan dan mer min min min dan dan dan                                                                                                    |                                                                                                    | *************                                                                                                    |           |   |
|                                                                                                    |                                                                                                    |                                                                                                    |                                                                                                    |                                                                                                    |                                                                                                    |           |   |
|                                                                                                    | Prémio Agostinho Roseta -                                                                                                    | Boas Práticas                                                                                                    |                                                                                                    |                                                                                                    |                                                                                                    |           | 1 |
|                                                                                                    | Ano                                                                                                    | Estado                                                                                                    |                                                                                                    |                                                                                                    | _                                                                                                    |           | 4 |
|                                                                                                    |                                                                                                    |                                                                                                    |                                                                                                    |                                                                                                    |                                                                                                    |           |   |
|                                                                                                    |                                                                                                    |                                                                                                    | •                                                                                                    | Pesquisar                                                                                          | par                                                                                                    |           |   |
| <b>iefp</b> online                                                                                                    | Não tem candidaturas à medida Pro                                                                                                    | émio Agostinho Roseta -                                                                                                    | Boas Práticas                                                                                                    | Pesquisar Limj                                                                                     | PRESENTANTE                                                                                                    |           |   |
| iefponline<br>Area de Gestão > Candidatures e Apoios >                                                                                                    | Riss tem candidaturas à medida Pr<br>Riss tem candidaturas à medida Pr<br>Cidadão Empregador Apoios & Ir<br>Formação                                                                                                    | émie Agostinho Roseta -                                                                                                    | Toos Práticos                                                                                                    | Pesquisar Lim                                                                                      |                                                                                                    |           |   |
| <b>iefponline</b><br>Area de Gestão - Candidaturas e Apolas -<br>2 de: Gestão                                                                                                    | Cidadão Empregador Apoios & Ir<br>Formação<br>Candidaturas e Apo                                                                                                    | émie Agostinho Roseta-<br>ncentivos ALERTAS                                                                                                    | Boas Práticas                                                                                                    | Pesquisar Lim,<br>REF                                                                              | Perfil Repre                                                                                                    | esentante |   |
| <b>iefponline</b><br>Area de Gestão = Candidaturas e Apolos =<br>1 de Gestão<br>Vista Geral                                                                                                    | Cidadão Empregador Apoios & Ir<br>Formação<br>Candidaturas e Apoc<br>Emprego Estágios Form                                                                                                    | émio Agostinho Reseta -<br>ncentivos ALERTAS<br>DIOS<br>ação Outros                                                                                                    | Boss Práticas                                                                                                    | Pesquisar Lim,<br>REE<br>Pesquisar P                                                               | Presentante                                                                                                    | esentante |   |
| iefponline<br>Area de Gestão - Candidaturas e Apoisa -<br>17 de Gestão<br>Vista Geral<br>Comunicações                                                                                                    | Cidadão Empregador Apoios & Ir<br>Fernação<br>Candidaturas e Apoc<br>Emprego Estágios Form                                                                                                    | dinis Agestinio Roeta -                                                                                                    | Bees Tráticos                                                                                                    | Pesquisar Lim,<br>Rea<br>Pesquisar P                                                               | Presentante                                                                                                    | esentante |   |
| iefponline<br>Area de Cestão > Candidaturas e Apoios +<br>a <i>de Gestão</i><br>Vista Geral<br>Comunicações<br>Currículos                                                                                                    | Cidadão Empregador Apoios & Ir<br>Formação<br>Candidaturas e Apoc<br>Emprego Estágios Form<br>Medidas de Formação                                                                                                    | émin Agostinho Rosela<br>Incentivos ALERTAS<br>DIOS<br>ação Outros                                                                                                    | Bos Prática<br>Gestão de Candida                                                                                                    | Pesquisar Lim,<br>REE<br>P<br>turas                                                                | Presentante                                                                                                    | esentante |   |
| iefponiine<br>Area de Gestão > Candidaturas e Apolos 1<br>de Gestão<br>Vista Geral<br>Comunicações<br>Currículos<br>Ofertas e Candidatos                                                                                                    | Ristern candidatores a medida Pro<br>Cidadão Empregador Apoios & Ir<br>Formação<br>Emprego Estágios Form<br>Medidas de Formação<br>Medidas de Formação                                                                                                 | drife Agestinks Roach                                                                                                    | Boo Présione<br>Gestão de Candidat                                                                                                    | Pesquisar Luni<br>ere<br>Pesquisar Duni<br>ere<br>Pesquisar Duni<br>ere<br>ere<br>ere              | PRESENTANTE                                                                                                    | esentante |   |
| iefponline<br>Area de Gestão > Candidaturas e Apolos 1<br>a de Gestão<br>Vista Geral<br>Comunicações<br>Carrículos<br>Ofertas e Candidatos<br>Candidaturas e Apolos                                                                                    | Risten candidaturas a medida Pro<br>Cidadão Empregador Apoios & Ir<br>Formação<br>Emprego Estágios Form<br>Medidas de Formação<br>Medidas de Formação                                                                                                  | ALERTAS<br>DIOS<br>ação Outros<br>222-832                                                                                                    | Boo Práticas<br>Gestão de Candidat<br>recordo<br>Chejer formução                                                                                                    | Pesquisar Lini<br>Ref<br>P<br>Luras                                                                |                                                                                                    | esentante |   |
| iefponline<br>Area de Gestão > Candidaturas e Apolos -<br>r de Gestão<br>Vista Geral<br>Comunicações<br>Currículos<br>Olertas e Candidatos<br>Candidaturas e Apolos<br>Downloads                                                                       | Missisterness medidatores a medidatore         Cidadão       Empregador         Apoios & Ir         Formação         Emprego       Estágios         Medidas de Formação         Immenses         Immenses         Medidas de Formação         Immenses | errite Agustituto Roseta - I<br>Incentivos ALERTAS<br>DIOS<br>ação Outros<br>2010 Ballis Consolitad<br>2022-23-20                                                                                                    | Bos Práticas<br>Gestão de Candida<br>executió<br>Orege formajo                                                                                                    | Pesquisar Luni<br>receiver P<br>Luras                                                              |                                                                                                    | esentante |   |
| iefponline<br>Area de Gestão > Candidaturas e Apolos -<br>r de Gestão<br>Vista Geral<br>Comunicações<br>Currículos<br>Olertas e Candidatos<br>Candidaturas e Apolos<br>Downloads<br>Mapas de Assiduídade                                               | Masternandidators a medidator         Cidadão       Empregador         Apoios & Ir         Formação         Emprego       Estágios         Medidas de Formação         Genereus       Marcasa                                                          | Antic Agentificher Rosets - 1<br>incentivos ALERTAS<br>ação Outros<br>2022-12-20<br>2022-12-20                                                                                                    | Boss Pridicas<br>Gestão de Candida<br>ecocação<br>Oregos formeção                                                                                                    | Pesquisar Luni<br>ee<br>P<br>turas<br>essoo<br>werkado                                             | PRESENTANTE<br>Perfil Repre                                                                                                    | esentante |   |
| iefponline Area de Gestão > Candidaturas e Apolos 1<br>Area de Gestão<br>2 de Gestão<br>Vista Geral<br>Comunicações<br>Currículos<br>Currículos<br>Candidaturas e Apolos<br>Downloads<br>Mapas de Assiduídade<br>Pedidos de Contacto                   | Cidadão Empregador Apoios & Ir<br>Formação<br>Emprego Estágios Form<br>Medidas de Formação                                                                                                    | Anne Agustinho Roads - 1<br>Ancentivos ALERTAS<br>ação Outros<br>ação Outros<br>2022-0-20<br>2022-12-20                                                                                                    | Gestão de Candidat<br>Sestão de Candidat<br>Oregos frencção                                                                                                    | Pesquisar Limi<br>ere<br>P<br>Uras<br>Secono<br>Ventoado                                           | PRESENTANTE<br>Perfil Repre                                                                                                    | esentante |   |
| iefponline Area de Gestão > Candidaturas e Apoios 1 de Gestão Vista Geral Comunicações Currículos Ofortas e Candidatos Candidaturas e Apoios Downloads Mapos de Assiduidade Pedidos de Contacto Agendamento Online                                     | Cidadão Empregador Apoios & Ir<br>Formação<br>Candidaturas e Apoio<br>Emprego Estágios Form<br>Medidas de Formação                                                                                                    | Antio Agustinho Roads - I<br>ALERIAS<br>DIOS<br>ação Outros<br>2022 - 3-20<br>2022 - 5-5                                                                                                    | Gestão de Candidat<br>Reseado<br>Oreges formação<br>Oreges formação                                                                                                    | Pesquisar Limi<br>area<br>Urras                                                                    | PRESERVANTE<br>Pressentante<br>Pressentante<br>Presse | esentante |   |
| iefponline<br>Avaa de Gestão - Candidaturas e Apoias a<br>vide Gestão<br>Vista Geral<br>Comunicações<br>Currículos<br>Condidaturas e Apoios<br>Candidaturas e Apoios<br>Downloads<br>Mapas de Assiduídade<br>Pedigos de Contacto<br>Agendamento Online | Cidadão Empregador Apoios & Ir<br>Formação<br>Emprego Estágios Form<br>Medidas de Formação                                                                                                    | Anito Agentification Reset           Incentivos         ALERIAS           DiOS         Outros           ação         Outros           2022.3.30         Outros           2022.4.3.0         Outros                                                                                                    | Cesetão de Candidat  Cosestorespo  Cosestorespo  Cosestor | Pesquisar Luni<br>arri<br>Luni<br>turas<br>sexeo<br>Weifcede<br>Decidio                            | PRESENTANTE                                                                                                    | esentante |   |
| iefponline<br>Avas de Gestão - Candidaturas e Apoias a<br>de Gestão<br>Vista Geral<br>Comunicações<br>Currículos<br>Condidaturas e Apoios<br>Downloads<br>Downloads<br>Mapas de Assiduídade<br>Pedidos de Contacto                                     | Cidadão Empregador Apoios & Ir<br>Fernação<br>Emprego Estágios Form<br>Medidas de Formação                                                                                                    | Ante Agentifiche Roeds -<br>ALERTAS<br>ALERTAS<br>ação<br>Outros<br>2222-328<br>2222-528<br>2222-528<br>22225<br>2225<br>2225<br>22255<br>22255<br>22255<br>22                                                                                                    | Create Formação<br>Consectormação<br>Consectormação<br>Consectormação                                                                                                    | Pesculsar Lum<br>arri<br>Uras<br>turas<br>verticale<br>becidio                                     | PRESENTANTE                                                                                                    | esentante |   |
|                                                                                                    | Cidadão Empregador Apoios & Ir<br>Formação<br>Emprego Estágios Form<br>Medidas de Formação                                                                                                    | Image: Agent label Road a label Road a label Ro                                                                                                    | Cocese Formação<br>Cocese Formação<br>Cocese Formação<br>Cocese Formação<br>Cocese Formação                                                                                                    | Pescular Lun<br>arti<br>verticado<br>turras<br>becidos<br>becidos<br>becidos                       |                                                                                                    | esentante |   |
| iefponline Area de Gestão > Candidaturas e Apoios a rde Gestão Vista Geral Comunicações Currículos Currículos Otertas e Candidatos Downloads Aapaa de Assiduídade Pedidos de Contacto Agendamento Online                                               | Cidadão Empregador Apoios & Ir<br>Formação<br>Emprego Estágios Form<br>Medidas de Formação                                                                                                    | ALERTAS<br>ALERTAS<br>ALERTAS<br>ALERTAS<br>OUTOS<br>ação OUTOS<br>2022-33-20<br>2022-43-20<br>2022-43-20<br>2022-43-20<br>2022-43-20<br>2022-43-20<br>2023-43-10<br>2023-43-10 | Cessão de Candida  Cessão de Candida  Cessão de Ca | Pesquisar Limi<br>Pesquisar Limi<br>Pesquisar Second<br>Restricted<br>Decidido<br>Decidido         |                                                                                                    | esentante |   |
| iefponiine Area de Gestão > Candidaturas e Apoios - a de Gestão Vista Gesal Comunicações Currículos Currículos Curdidaturas e Apoios Downloads Agaes de Assiduidade Pedidos de Contacto Agendamento Online                                             | Cidadão Empregador Apoios & Ir<br>Formação<br>Emprego Estágios Form<br>Medidas de Formação                                                                                                    |                                                                                                    | Cospes formação Cospes formação Cospes formaç | Pesquisar Lina<br>erroro<br>Luras<br>Varitado<br>Decidio<br>Decidio<br>Decidio<br>Decidio          | Perfil Repre                                                                                                    | esentante |   |
|                                                                                                    | Cidadão Empregador Apoios & Ir<br>Formação<br>Emprego Estágios Form<br>Medidas de Formação<br>Concerna Processo Armenas arrando                                                                                                    | control         ALERTAS           control         Control           control         Control           control         <                                                                                                    | Cestão de Candidat  Gestão de Candidat  Gestã | Pesquisar Lina<br>erectore<br>Ventcado<br>Decidido<br>Decidido<br>Decidido<br>Decidido<br>Decidido | Pressentante<br>Pressentante<br>Press | esentante |   |

Selecionar depois o apoio pretendido (os apoios disponíveis podem variar, consoante a perfil selecionado e os programas ativos no momento):

![](_page_7_Picture_3.jpeg)

![](_page_8_Picture_0.jpeg)

Usando qualquer uma das vias de acesso, chegará a um ecrã onde é apresentada a informação mais pertinente sobre a medida e poderá confirmar se reúne as condições de acesso. Está também disponível o Regulamento da Medida (ver imagem abaixo), cujo conhecimento se presume quando submete a sua candidatura.

| 🗙 iefponline                                                                                                    | Cidadão                                                                                                    | Empregador                                                                                                    | Apoios & Incentivos                                                                                                    | Consentimento                                                                                                    | ALERTAS                                                         | ^                                                          | 1 |  |  |  |  |
|----------------------------------------------------------------------------------------------------|----------------------------------------------------------------------------------------------------|----------------------------------------------------------------------------------------------------|----------------------------------------------------------------------------------------------------|----------------------------------------------------------------------------------------------------|-----------------------------------------------------------------|------------------------------------------------------------|---|--|--|--|--|
| Início > Área de Gestão > Apoios e Incentivos a Formação > Cheque-Formação                                                                                                    |                                                                                                    |                                                                                                    |                                                                                                    |                                                                                                    |                                                                 |                                                            |   |  |  |  |  |
| K voltar Che                                                                                                    | que-Fo                                                                                                    | rmação                                                                                                    | 0                                                                                                    |                                                                                                    |                                                                 |                                                            |   |  |  |  |  |
| A medida Cheque-Formação, c<br>uma modalidade de financiame<br>de Centros de emprego e de<br>Emprego e Formação Profissi<br><b>empregados e desempregados</b><br>Esta medida tem como objetivo<br>como um instrumento potencia<br>qualificação e empregabilidade<br>O Regulamento Específico, apli<br>de acesso aos apoios concedido | riada pela <b>Por</b> i<br>ento direto da f<br>Centros de en<br>onal, I.P. (IEFI<br>5.<br>o principal o in<br>ador da criação<br>cável no territo<br>is pelo IEFP, I.P. | taria n.º 229<br>formação a a<br>aprego e form<br>P, I.P.), nom<br>centivo à for<br>o e da manut<br>ório Continer<br>no âmbito d | /2015, de 3 de agosi<br>tribuir aos utentes in<br>mação profissional d<br>eadamente <b>emprega</b><br>mação profissional, o<br>tenção do emprego e<br>ntal, define o regime<br>la medida Cheque-For | to ☞, constitui<br>scritos na rede<br>o Instituto do<br>dores, ativos<br>onstituindo-se<br>o do reforço da<br>e as condições<br>mação. | Sub                                                             | meter Candidatura                                          |   |  |  |  |  |
| Cheque-Formação C<br>OBJETIVOS                                                                                                    | andidatura                                                                                                    |                                                                                                    | Financiamento                                                                                                    |                                                                                                    | Regulamento espe<br>Anexos:<br>1. Entidades fr<br>2. Declaração | ecífico 🕝<br>ormadoras 🖓<br>entidade formadora 🖉           |   |  |  |  |  |
| O Cheque-Formação visa reforçar a <b>c</b><br>que respeita à qualificação profission                                                                                                    | <b>jualidade</b> e a <b>cele</b><br>al, procurando, nor                                                                                                    | <b>ridade das med</b><br>meadamente:                                                                                             | lidas ativas de emprego, e                                                                                                    | em particular no                                                                                                    | DOCUMENTAÇ                                                      | ÃO RELACIONADA                                             |   |  |  |  |  |
| a. Contribuir para a melhoria da<br>qualificação profissional dos se                                                                                                    | e produtividade e<br>sus trabalhadores, e                                                                                                    | da competitivid<br>em especial dos                                                                                               | lade das empresas, atravé<br>menos qualificados;                                                                                                    | s do reforço da                                                                                                    | Manual utilizad                                                 | lor - titular da candidatura<br>Iedida Cheque-Formação 🏾 🗖 |   |  |  |  |  |
| b. Potenciar a procura de formaçã                                                                                                    | o por parte dos de                                                                                                    | sempregados e d                                                                                                    | los ativos empregados;                                                                                                    |                                                                                                    | W Hald Shitese P                                                | icener eneque Pormação (B                                  | _ |  |  |  |  |

A partir deste ecrã, o botão

permite iniciar a candidatura ao apoio.

No entanto, este botão pode estar ou não ativo, atentas as condições descritas nos pontos seguintes.

• Candidato individual – ativo empregado ou desempregado

Submeter Candidatura

O botão estará ativo se reunir condições para se candidatar, quanto ao tempo de inscrição (no caso dos desempregados) e quanto à idade (em ambos os grupos).

![](_page_8_Picture_8.jpeg)

![](_page_9_Picture_0.jpeg)

#### • Entidade empregadora

Caso seja uma entidade empregadora, que se candidata tendo como beneficiários os seus trabalhadores, o botão só estará **ativo** se iniciar sessão com o perfil do **representante** da entidade – imagem 1:

| Xiefponline Cidadão Emp                                                                                                    |                                                                                                    |
|----------------------------------------------------------------------------------------------------|----------------------------------------------------------------------------------------------------|
| Início > Área de Gestão > Apoios e Incentivos a Formação > Cheque-Forma K voltar Cheque-Form                                                                                                    |                                                                                                    |
| A medida Cheque-Formação, criada pela <b>Portaria n.º 229/2</b><br>uma modalidade de financiamento direto da formação a atri<br>de Centros de emprego e de Centros de emprego e forma<br>Emprego e Formação Profissional, I.P. (IEFP, I.P.), nomea<br><b>empregados e desempregados</b> .<br>Esta medida tem como objetivo principal o incentivo à forma<br>como um instrumento potenciador da criação e da manuter<br>qualificação e empregabilidade. | 015, de 3 de agosto (2, constitui         buir aos utentes inscritos na rede         ação profissional do Instituto do         damente empregadores, ativos         ação profissional, constituindo-se         nção do emprego e do reforço da |
| de acesso aos apoios concedidos pelo IEFP, I.P. no âmbito da r                                                                                                    | medida Cheque-Formação. REGULAMENTO ESPECÍFICO                                                                                                    |
| Cheque-Formação Candidatura                                                                                                    | Financiamento Regulamento específico <table-cell> Anexos:</table-cell>                                                                                                    |

Imagem 1 - sessão iniciada com a conta do representante da entidade - botão ativo

Caso inicie a sessão com a conta da entidade, o botão estará **inativo** e surge a informação "**Para submeter a candidatura selecione o seu perfil**" – imagem 2:

| 🗙 iefponline                                                                                                    | Cidadão Em                                                                                                    | ipregador Apo                                                                                                    | EMPREGADOR                                                                                                    |                                                                         |                                     | empregador                                     |
|----------------------------------------------------------------------------------------------------|----------------------------------------------------------------------------------------------------|----------------------------------------------------------------------------------------------------|----------------------------------------------------------------------------------------------------|-------------------------------------------------------------------------|-------------------------------------|------------------------------------------------|
| Início > Apoios e Incentivos a Formação > Chequ                                                                                                    | ie-Formação                                                                                                    |                                                                                                    |                                                                                                    |                                                                         |                                     |                                                |
| K voltar Che                                                                                                    | que-Forn                                                                                                    | nação                                                                                                    | ^                                                                                                    |                                                                         | @                                   |                                                |
| A medida Cheque-Formação, cri<br>uma modalidade de financiamer<br>de Centros de emprego e de C<br>Emprego e Formação Profissio<br><b>empregados e desempregados.</b><br>Esta medida tem como objetivo<br>como um instrumento potenciao<br>qualificação e empregabilidade.<br>O Regulamento Específico, aplic | ada pela <b>Portari</b><br>nto direto da form<br>entros de empre<br>nal, I.P. (IEFP, I.<br>principal o incen<br>dor da criação e<br>ável no território | <b>a n.º 229/2015, o</b><br>nação a atribuir a<br>ego e formação p<br>.P.), nomeadame<br>tivo à formação p<br>da manutenção o | de 3 de agosto 2, con<br>nos utentes inscritos na<br>profissional do Institu<br>nte <b>empregadores, a</b><br>profissional, constituin<br>do emprego e do refor<br>ine o regime e as cond | nstitui<br>a rede<br>to do<br><b>ativos</b><br>do-se<br>ço da<br>dicões | Submeter of<br>Para submeter candid | Candidatura @<br>latura selecione o seu perfil |
| de acesso aos apoios concedidos                                                                                                    | pelo IEFP, I.P. no                                                                                                    | âmbito da medid                                                                                                    | la Cheque-Formação.                                                                                                    | ilçocs                                                                  |                                     |                                                |
| Cheque-Formação Car                                                                                                    | ndidatura                                                                                                    | Financ                                                                                                    | iamento                                                                                                    |                                                                         | REGULAMENTO ES                      | PECÍFICO                                       |

Imagem 2 - sessão iniciada com a conta da entidade - botão inativo

![](_page_10_Picture_0.jpeg)

![](_page_10_Picture_1.jpeg)

Alerta-se que os representantes de **múltiplas entidades** devem ter particular atenção à conta com que iniciaram a sessão para que façam as candidaturas na entidade e no estabelecimento corretos.

## 2.2 Preenchimento do formulário de candidatura

Clicando em "submeter candidatura" surge o ecrã com o formulário para preenchimento com o seguinte cabeçalho:

| Candidatura Cheque Formação           |                                |                       |                         |  |  |  |  |  |  |
|---------------------------------------|--------------------------------|-----------------------|-------------------------|--|--|--|--|--|--|
| Campos obrigatórios assinalados com ★ |                                |                       | Cancelar Gravar Validar |  |  |  |  |  |  |
| Titular da Candidatura                | Caracterização da(s) Ação(ões) | Documentação a anexar | Declaração/Submissão    |  |  |  |  |  |  |

- 3 botões:
  - Cancelar permite sair da candidatura sem gravar, perdendo todos os dados não gravados
  - **Gravar** permite fazer gravações parciais após a introdução de dados. Por motivos de segurança aconselha-se este procedimento após a introdução de dados em cada secção.
  - Validar permite verificar se todos os dados obrigatórios estão preenchidos e se a informação é válida. Caso existam erros ou informação em falta surge o símbolo 9 em cada secção onde existam erros. Exemplo:

| Titular da Candidatura | Caracterização da(s) Ação(ões) |
|------------------------|--------------------------------|
| 0                      | 9                              |

![](_page_11_Picture_0.jpeg)

2.2.1 Por ativo empregado

2.2.1.1 Separador "IDENTIFICAÇÕES"

Neste separador a identificação do titular da candidatura surge pré-preenchida sendo necessário preencher os campos assinalados:

| Candidatura Che                       | que Formação                   |                       |                       |                |
|---------------------------------------|--------------------------------|-----------------------|-----------------------|----------------|
| Campos obrigatórios assinalados com ★ |                                |                       | Cancelar              | Validar Gravar |
| Identificações                        | Caracterização da(s) Ação(ões) | Documentação a anexar | Declaração/Submissão  |                |
|                                       |                                |                       |                       |                |
| IDENTIFICAÇÃO DO TITULAR DA           | CANDIDATURA                    |                       |                       |                |
| Titular da Candidatura                |                                |                       |                       |                |
| Desempregado                          | Ativo Empregado                |                       |                       |                |
| NOME                                  |                                |                       |                       |                |
| DATA DE NASCIMENTO                    |                                |                       |                       |                |
|                                       |                                |                       |                       |                |
| ENDEREÇO                              | CÓDIGO POSTAL                  |                       |                       |                |
|                                       | _                              |                       |                       |                |
|                                       | TIPO DOC. IDENTIF.             |                       |                       |                |
| N.* DE DOC.                           | VÁLIDO ATÊ                     |                       |                       |                |
|                                       |                                |                       |                       |                |
| TLM.                                  | TLF.                           |                       |                       |                |
|                                       |                                |                       |                       |                |
| HABILITAÇÕES                          | NIF                            |                       |                       |                |
| Beneficiário de Prestação Sociel      |                                |                       |                       |                |
| Sim 🛛 Não                             |                                |                       |                       |                |
| IEAN *                                |                                |                       |                       |                |
| · · ·                                 | ·                              | IBAN - Interna        | tional Bank Account N | umber          |

![](_page_12_Picture_0.jpeg)

| IDENTIFICAÇÃO DO EMPREGADOR | No que respeita à Identificação da Entidade Patronal, no campo "NIPC"<br>deve ser introduzido o NIPC da mesma. Caso a entidade esteja<br>registada no <i>iefponline</i> , a restante informação é atualizada<br>automaticamente. Não estando, os restantes campos terão de ser<br>preenchidos manualmente. |                                                                                                    |  |  |  |  |
|-----------------------------|----------------------------------------------------------------------------------------------------|----------------------------------------------------------------------------------------------------|--|--|--|--|
| ENDEREÇO *                  | CÓDIGO POSTAL *                                                                                                    |                                                                                                    |  |  |  |  |
| NIPC*                       | CÓDIGO POSTAL *                                                                                                    | Quanto à Identificação da<br>Entidade Formadora, no campo<br>"NIPC", deve ser colocado o<br>NIPC da mesma. Caso a<br>entidade conste da base de<br>dados, a restante informação é<br>atualizada automaticamente |  |  |  |  |

**Nota importante**: as entidades formadoras devem estar certificadas/acreditadas pela DGERT ou pelos serviços correspondentes da região autónoma dos Açores e da Madeira, ou ainda ser entidades que, pela sua natureza jurídica e âmbito de atuação, não carecem de requerer a certificação como entidade formadora.

## 2.2.1.2 Separador "CARACTERIZAÇÃO DA(S) AÇÃO(ÕES)"

Neste separador identifica-se a(s) ação(ões) de formação a apoiar, preenchendo todos os campos.

![](_page_12_Picture_5.jpeg)

Alerta-se para o preenchimento das **datas de início e de fim** devem ter em atenção os seguintes pontos:

- A data de início deve ser do dia ou posterior à data de candidatura, não pode ser anterior.
- A data de fim não pode diferir mais de 3 anos civis da data de início (ex: início em 2023, fim em 2025 são contados os anos civis de 2023, 2024 e 2025)
- Cuidado com erros de preenchimento que poderão atrasar a análise e pagamento do apoio (exemplo: 2032 em vez de 2023 ou 2123 em vez de 2023). A validação verifica se está preenchido e não valida os valores inseridos.

![](_page_13_Picture_0.jpeg)

| Campos obrigatórios assinalados com ★                                            |                           |                  |           |        | Cancelar       | Validar | Gravar |
|----------------------------------------------------------------------------------|---------------------------|------------------|-----------|--------|----------------|---------|--------|
| Identificações Caracterização d                                                  | a(s) Ação(ões) Do         | cumentação a ane | xar       | Declar | ação/Submissão |         |        |
| AÇÃO A FREQUENTAR                                                                |                           |                  |           |        |                |         |        |
| designação da ação *                                                             |                           |                  |           |        |                |         |        |
| ENDEREÇO *                                                                       | CÓDIGO POSTAL *           |                  |           |        |                |         |        |
| valor da inscrição *<br>0.00                                                     | Financiamento Comunitário | *                |           |        |                |         |        |
| DATA INÍCIO PREVISTA *       aaaa       mm       dd                              |                           | DATA FIM PREVIS  | TA★<br>mm | dd     |                |         |        |
| Ação inserida no Catálogo Nacional de Qualificações (CNQ<br>Sim Não Parcialmente | )*                        |                  |           |        |                |         |        |

A ação de formação a frequentar pode integrar Unidades de Formação de Curta Duração (UFCD) do Catálogo Nacional de Qualificações (CNQ), pode ter conteúdos extra-CNQ ou mesmo conteúdos mistos (CNQ e extraCNQ). Esta situação deve ser identificada na *checkbox* "Ação inserida no Catálogo Nacional de Qualificações (CNQ)".

Dependendo da opção escolhida – **Sim; Não; Parcialmente** – surgirão campos de preenchimento diferentes, como se apresenta a seguir:

• Ação inserida no Catálogo Nacional de Qualificações (CNQ) – SIM

| Ação inserida no Catálogo Nacional de Qualificações (CNQ)★ |                                           |           |   |                  |         |           |  |  |
|------------------------------------------------------------|-------------------------------------------|-----------|---|------------------|---------|-----------|--|--|
| Sim 🗌 Não 🗌 Parcialmente                                   |                                           |           |   |                  |         |           |  |  |
| Selecione a(s) UFCD(s) do CNQ<br>Selecione                 | ~                                         | Selecione | • | Carga<br>Horária | 0       | Adicionar |  |  |
| Área de Formação                                           |                                           | UFCD      |   | Carga            | Horária | Remover   |  |  |
|                                                            | Não foram inseridas Unidades de Formação. |           |   |                  |         |           |  |  |
| Duração total da ação 0                                    |                                           |           |   |                  |         |           |  |  |

São apresentados 2 campos de escolha por lista pendente. A primeira refere-a à área de educação e formação em que a UFCD (unidade de formação de curta duração) se insere e a segunda à UFCD em específico. Ao selecionar a área na primeira lista, na segunda só surgirão as UFCD's que estão associadas a essa área.

![](_page_14_Picture_0.jpeg)

Depois de escolhida a UFCD, clicar no botão "Adicionar":

| Ação inserida no Catálogo Nacional de Qualif | icações (CNQ) | k                                                 |          |                   |   |           |
|----------------------------------------------|---------------|---------------------------------------------------|----------|-------------------|---|-----------|
| Sim 🗌 Não 🗌 Parcialmen                       | te            |                                                   |          |                   |   |           |
| Selecione a(s) UFCD(s) do CNQ                |               |                                                   |          |                   |   |           |
| Hotelaria e Restauracao                      | ~             | Lingua inglesa - informacao turistica da regiao 📼 | Ca<br>Ho | arga 25<br>prária |   | Adicionar |
| Área de Formação                             |               | UFCD                                              |          | Carga Horária     |   | Remover   |
| Hotelaria e Restauracao                      | Lingu         | a inglesa - informacao turistica da regiao        |          | 25                | Θ | REMOVER   |
|                                              | Duração       | o total da ação                                   |          | 25                |   |           |
|                                              |               |                                                   |          |                   |   |           |

Se a ação de formação concluir mais de uma UFCD, repetir o procedimento até que estejam listadas todas a UFCD que constituem curso objeto de candidatura.

Em qualquer momento o botão "Remover" permite a eliminação das UFCD, entretanto inseridas.

Ação inserida no Catálogo Nacional de Qualificações (CNQ) – NÃO

| Ação inserida no Catálogo Nacional de Qualificações (CNQ) <b>*</b>                              |                    |           |
|-------------------------------------------------------------------------------------------------|--------------------|-----------|
| 🗌 Sim 🛛 Não 📄 Parcialmente                                                                      |                    |           |
| Indique a designação da formação<br>Designação da Formação                                      | Carga 0<br>Horária | Adicionar |
| Designação da Formação<br>Não foram inseridas Designações de Formação.<br>Duração total da ação | Carga Horária      | Remover   |

Sendo uma formação que não consta do Catálogo Nacional de Qualificações, terá de escrever a designação da ação e indicar a carga horária. Clique depois em "Adicionar" para inserir a ação descrita e, caso a ação tenha mais de uma unidade de formação, continue o procedimento até ter inserido todas as componentes da ação.

Tal como no procedimento referido no ponto anterior, o botão "Remover" permite eliminar ações entretanto inseridas

• Ação inserida no Catálogo Nacional de Qualificações (CNQ) – PARCIALMENTE

Neste caso, o preenchimento combina os dois anteriores pois existirão conteúdos de formação inseridos no CNQ e outros não.

Assim deve indicar os conteúdos do CNQ no primeiro grupo – Selecione a(s) UFCD(s) do CNQ – clicando em adicionar e repetindo o procedimento se existir mais de uma UFCD.

No segundo grupo – Indique a designação da formação – Indique os conteúdos extra-CNQ - clicando em adicionar e repetindo o procedimento se existir mais de uma UFCD.

![](_page_15_Picture_0.jpeg)

| Ação inserida no Catálogo Nacional de Qualificações (CN                      | Q)*                                       |                    |           |
|------------------------------------------------------------------------------|-------------------------------------------|--------------------|-----------|
| 🗌 Sim 📄 Não 🛃 Parcialmente                                                   |                                           |                    |           |
| Selecione a(s) UFCD(s) do CNQ                                                |                                           |                    |           |
| Selecione 👻                                                                  | Selecione 👻                               | Carga 0<br>Horária | Adicionar |
| Área de Formação                                                             | UFCD                                      | Carga Horária      | Remover   |
|                                                                              | Não foram inseridas Unidades de Formação. |                    |           |
| Dura                                                                         | ção total da ação                         | 0                  |           |
| Indique a designação da formação<br>Designação da Formação                   |                                           | Carga 0<br>Horária | Adicionar |
| Design                                                                       | iação da Formação                         | Carga Horária      | Remover   |
| Não foram inseridas Designações de Formação.<br><b>Duração total da ação</b> |                                           |                    |           |
| duração total da ação<br>0                                                   |                                           |                    |           |
|                                                                              |                                           |                    |           |

Após inserção dos conteúdos, o botão "Remover" estará disponível para remover algum conteúdo inserido por engano ou para correção dos conteúdos inseridos.

Finalmente, o separador CARACTERIZAÇÃO DA(S) AÇÃO(ÕES) fica completo preenchendo o campo apresentado abaixo.

| INDIQUE SUCINTAMENTE OS OBJETIVOS E CONTE | ÚDOS PRINCIPAIS DA AÇÃO, ENQUADRANDO-OS COM O SEU PERFIL E PERSPETIVAS PROFISSIONAIS ★ |
|-------------------------------------------|----------------------------------------------------------------------------------------|
| Preenchimento Obrigatório                 |                                                                                        |
|                                           |                                                                                        |
|                                           |                                                                                        |
|                                           |                                                                                        |
|                                           |                                                                                        |
|                                           |                                                                                        |
| Apoios a solicitar                        |                                                                                        |
| VALOR DA INSCRIÇÃO NA AÇÃO:               |                                                                                        |
| 0.00                                      |                                                                                        |
|                                           |                                                                                        |
|                                           |                                                                                        |

### 2.2.1.3 Separador "DOCUMENTAÇÃO A ANEXAR"

Neste separador, podem ser anexados alguns documentos à candidatura. Aconselha-se a clicar no botão "Validar" ao chegar a este separador para confirmar quais os documentos que são **obrigatórios** nesta fase e que se encontram identificados na barra de mensagem.

Importa ainda referir que os documentos a anexar devem estar em **formato ".pdf"** e ter um tamanho **máximo de 2MB**.

![](_page_16_Picture_0.jpeg)

| Candidatur                                                           | a Cheque Formaçã                                                                                 | 0                       | Cancelar Validar Grava |
|----------------------------------------------------------------------|--------------------------------------------------------------------------------------------------|-------------------------|------------------------|
| ntificações                                                          | Caracterização da(s) Ação(ões                                                                    | ) Documentação a anexar | Declaração/Submissão   |
| ч Deve inserir o documento n.º '<br>ч Deve inserir o documento n.º ' | 3".<br>4".                                                                                       | v                       |                        |
|                                                                      | Descrição                                                                                        |                         | Documento              |
| 1- Comprovativo da titula                                            | aridade da conta bancária a que reporta o IBA                                                    | .N                      | 🕹 Escolher Ficheiro    |
| 2- Plano Pessoal de Quali                                            | ficação emitido por um CQ                                                                        | 🕹 Escolher Ficheiro     |                        |
| <ol> <li>Declaração da entidad</li> </ol>                            | e patronal comprovando a sua situação labor                                                      | ral                     | 🕹 Escolher Ficheiro    |
| 4- Curriculum Vitae do be                                            | neficiário                                                                                       |                         | 🕹 Escolher Ficheiro    |
| 5- Declaração da entidad<br>que o integram), a carga                 | e formadora, onde conste a identificação do j<br>horária total, data de início e fim e o montant | 🕹 Escolher Ficheiro     |                        |
| 6- Comprovativo do paga                                              | mento do valor da inscrição proposto em sed                                                      | le de candidatura       | 🕹 Escolher Fichelro    |
| <                                                                    |                                                                                                  |                         | >                      |

### 2.2.1.4 Separador "DECLARAÇÃO/SUBMISSÃO"

Este separador tem como objetivo garantir o compromisso do titular da candidatura ao Cheque-Formação e, ao mesmo tempo, validar a veracidade das informações inseridas.

Importa, mais uma vez, clicar no botão "Validar" para verificar se todo o preenchimento está correto.

| Candidatura                   | Cheque Formação                                                                             |                                      |                                                    |  |  |  |  |
|-------------------------------|---------------------------------------------------------------------------------------------|--------------------------------------|----------------------------------------------------|--|--|--|--|
| Campos obrigatórios assinalac | los com 🗙                                                                                   |                                      | Cancelar Validar Gravar                            |  |  |  |  |
| Identificações                | Caracterização da(s) Ação(ões)                                                              | Documentação a anexar                | Declaração/Submissão                               |  |  |  |  |
| O subscritor declara, sob c   | ompromisso de honra:                                                                        |                                      |                                                    |  |  |  |  |
| □ A veracidade das informa    | ções constantes na presente candidatura;                                                    |                                      |                                                    |  |  |  |  |
| □Que reúne as condições d     | □Que reúne as condições de acesso previstas na regulamentação do Cheque-Formação;           |                                      |                                                    |  |  |  |  |
| □Não ter concluído, com a     | □Não ter concluído, com aproveitamento, a formação a que se candidata, no todo ou em parte; |                                      |                                                    |  |  |  |  |
| □ Ter conhecimento e cump     | orir com as normas de acesso aos presentes apoios,                                          | de acordo com a respetiva regulament | ação;                                              |  |  |  |  |
| □Que não é beneficiário de    | outros apoios públicos atribuídos para a realização                                         | o da formação agora proposta, nomead | amente os que respeitam à Medida Estímulo Emprego; |  |  |  |  |
| Submeter                      |                                                                                             |                                      |                                                    |  |  |  |  |

Estando a informação dos separadores preenchida e validada, pode ser **submetida a candidatura no botão "Submeter"**.

![](_page_17_Picture_0.jpeg)

2.2.2 Por desempregado

2.2.2.1 Separador "IDENTIFICAÇÕES"

Neste separador a identificação do titular da candidatura surge pré-preenchida, sendo apenas necessário preencher os campos assinalados:

| X iefponline                                      | Cidadão         | Empregador      | Apoios & I | ncentivos   | Consentiment | ALERTAS      | ^          | CANDIDAT |        |
|---------------------------------------------------|-----------------|-----------------|------------|-------------|--------------|--------------|------------|----------|--------|
| Início > Área de Gestão > Candidaturas e Apoios > | Cendideture Che | que Formação    |            |             |              |              |            |          |        |
| Candidatura Cheo                                  | ue Fo           | rmação          | D          |             |              |              |            |          |        |
| Campos obrigatórios assinalados com ★             |                 |                 |            |             |              |              | Cancelar   | Velider  | Gravar |
| ldentificações                                    | Caracterização  | da(s) Ação(őes) | D          | ocumentação | a anexar     | Declaração/  | Submissล็ด |          |        |
| IDENTIFICAÇÃO DO TITULAR DA                       | CANDIDATU       | IRA             |            |             |              |              |            |          |        |
| Titular de Candidatura                            |                 |                 |            |             |              |              |            |          |        |
| Desempregado                                      | Ativo Er        | mpregado        |            |             |              |              |            |          |        |
| NOME                                              |                 |                 |            |             |              |              |            |          |        |
|                                                   |                 |                 |            |             |              |              |            |          |        |
| DATA DE NASCIMENTO                                |                 |                 |            |             |              |              |            |          |        |
|                                                   |                 |                 |            |             |              |              |            |          |        |
| ENDEREÇO                                          |                 | CÓDIGO POST     | AL         |             |              |              |            |          |        |
|                                                   |                 |                 |            |             |              |              |            |          |        |
| ID UTENTE                                         |                 | TIPO DOC. IDE   | INTIF.     |             |              |              |            |          |        |
|                                                   |                 |                 |            |             |              |              |            |          |        |
| N * DE DOC.                                       |                 | VÁLIDO ATÉ      |            |             |              |              |            |          |        |
|                                                   |                 |                 |            |             |              |              |            |          |        |
| 714                                               |                 |                 |            |             |              |              |            |          |        |
|                                                   |                 | i Er.           |            |             |              |              |            |          |        |
|                                                   |                 |                 |            |             |              |              |            |          |        |
| HABILITAÇÕES                                      |                 | NIF             |            |             |              |              |            |          |        |
|                                                   |                 |                 | _          |             |              |              |            |          |        |
| Beneficiário de Prestação Social                  |                 |                 |            |             |              |              |            |          |        |
| Sim Nžo                                           |                 |                 |            |             |              |              |            |          |        |
| IEAN *                                            |                 |                 | F          |             |              |              |            |          |        |
|                                                   | -               | -               |            | IBAN -      | Internatio   | nal Bank Acc | ount Nu    | mber     |        |

![](_page_18_Picture_0.jpeg)

| IDENTIFICAÇÃO DA ENTIDADE FORMADORA:                |                                                                                                    |                                                                                                    | Quanto à Identificação da                                                                                                    |
|-----------------------------------------------------|----------------------------------------------------------------------------------------------------|----------------------------------------------------------------------------------------------------|----------------------------------------------------------------------------------------------------|
| NIPC *                                              | Entidade certificada/acredita                                                                       | ida pela DGERT                                                                                                    | Entidade Formadora, no campo<br>"NIPC", deve ser colocado o<br>NIPC da mesma. Caso a                                                                                                    |
| DENOMINAÇÃO SOCIAL *                                | CÓDIGO POSTAL *                                                                                     |                                                                                                    | entidade conste da base de<br>dados, a restante informação é<br>atualizada automaticamente                                                                                                    |
| Vai beneficiar de apoios pagos pela Ent. formadora? | <ul> <li>Bolsa de formação</li> <li>Subsídio de refeição</li> <li>Despesas de transporte</li> </ul> | Podem ser at<br>casos em que<br>assegure este<br>assim o solicite<br>Caso a Entidad<br>pagamento de<br>assinalado(s) o | ribuídos apoios sociais, nos<br>a Entidade Formadora não<br>pagamento, e o candidato<br>e em sede de candidatura.<br>e Formadora assegure o<br>apoios, deve(m) ser<br>o(s) apoio(s) a beneficiar. |

**Nota importante:** as entidades formadoras devem estar **certificadas** pela DGERT ou pelos serviços correspondentes da região autónoma dos Açores e da Madeira, ou ainda ser entidades que, pela sua natureza jurídica e âmbito de atuação, não carecem de requerer a certificação como entidade formadora.

## 2.2.2.2 Separador "CARACTERIZAÇÃO DA(S) AÇÃO(ÕES)"

Neste separador identifica-se a ação de formação a apoiar, devendo para tal consultar o ponto 2.2.1.2 do presente Manual.

No caso dos desempregados, podem ainda requerer apoios sociais, desde que não usufrua destes apoios por parte da Entidade Formadora. Para tal, deverá assinalar, nas *checkbox* existentes neste separador, quais os apoios que solicita, relativamente ao período de frequência da ação.

| valor da inscrição na ação: |
|-----------------------------|
|                             |
|                             |

![](_page_19_Picture_0.jpeg)

## 2.2.2.3 Separador "DOCUMENTAÇÃO A ANEXAR"

Neste separador podem ser anexados alguns documentos à candidatura, estando os documentos **obrigatórios** nesta sede, devidamente identificados na barra de mensagens, depois de clicar no botão *Validar*.

| Candidatura Ch                                                                                                    | eque Formação                                                                                                  |                                         |                      |                 |
|----------------------------------------------------------------------------------------------------|----------------------------------------------------------------------------------------------------|-----------------------------------------|----------------------|-----------------|
| Campos obrigatórios assinalados com                                                                                                    | *                                                                                                    |                                         | Cancelar             | Validar Gravar  |
| Identificações                                                                                                    | Caracterização da(s) Ação(ões) Da                                                                              | ocumentação a anexar                    | Declaração/Submissão | 0               |
| <ul> <li>Deve inserir o documento n.º "2".</li> <li>Deve inserir o documento n.º "3".</li> <li>Deve inserir o documento n.º "4".</li> </ul> |                                                                                                    |                                         |                      |                 |
|                                                                                                    | Descrição                                                                                                    |                                         | Documento            |                 |
| 1- Comprovativo da titularidade d                                                                                                    | a conta bancária a que reporta o IBAN                                                                          |                                         | ٹ Es                 | colher Ficheiro |
| 2- Plano Pessoal de Qualificação e                                                                                                    | mitido por um CQ                                                                                               |                                         | ٹ Es                 | colher Ficheiro |
| 3- Plano Pessoal de Emprego                                                                                                    |                                                                                                    |                                         | ے Es                 | colher Ficheiro |
| 4- Curriculum Vitae do beneficiário                                                                                                    | 3                                                                                                    |                                         | 🕹 Es                 | colher Ficheiro |
| 5- Declaração da entidade formad<br>que o integram), a carga horária to                                                                     | ora, onde conste a identificação do percurso de form<br>tal, data de início e fim e o montante da respetiva in | ação (nomeadamente as UFCD Ö<br>scrição | 🕹 Es                 | colher Ficheiro |
| 6- Comprovativo do pagamento do                                                                                                    | o valor da inscrição proposto em sede de candidatura                                                           |                                         | <b>ئ</b> Es          | colher Ficheiro |
| 4                                                                                                    |                                                                                                    |                                         |                      | ۱.              |
|                                                                                                    |                                                                                                    |                                         |                      |                 |

Os documentos a anexar devem estar em formato ".pdf" e ter um tamanho máximo de 2MB.

## 2.2.2.4 Separador "DECLARAÇÃO/SUBMISSÃO"

Este separador tem como objetivo garantir o compromisso do beneficiário do Cheque-Formação e ao mesmo tempo validar a veracidade das informações inseridas. Para mais informação, por favor consulte o ponto 2.1.4 do presente Manual.

![](_page_20_Picture_0.jpeg)

2.2.3 Por entidade empregadora

| 2.2.3.1 Secção "TITULAR | DA CANDIDATURA" |
|-------------------------|-----------------|
|-------------------------|-----------------|

Nesta secção a identificação do titular da candidatura surge pré-preenchida sendo necessário preencher os campos vazios:

| ampos obrigatórios assinalados com | *                                     |                                       | Cancelar Gravar                       | Validar |
|------------------------------------|---------------------------------------|---------------------------------------|---------------------------------------|---------|
| Titular da Candidatura             | Caracterização da(s) Ação(ões)        | Documentação a anexar                 | Declaração/Submissão                  |         |
| Titular da Candidatura:            | Entidade En                           | npregadora 🔽                          | N.º de trabalhadores a candidatar : 0 |         |
| IDENTIFICAÇÃO DO TITULA            | R DA CANDIDATURA                      |                                       |                                       |         |
| Denominação Social                 |                                       |                                       |                                       |         |
| Endereço                           |                                       | Código-Postal                         |                                       |         |
|                                    |                                       |                                       |                                       |         |
| Tipo de Entidade                   |                                       | Número Pessoa Coletiva                |                                       |         |
| Natureza Jurídica                  |                                       | Início da Atividade                   |                                       |         |
|                                    |                                       |                                       |                                       |         |
| Atividade Principal                |                                       | CAE                                   |                                       |         |
| IBAN *                             |                                       |                                       |                                       |         |
|                                    |                                       | IBAN - Intern                         | ατιοπαί Βάπκ Αςcount Νυ               | mber    |
| RESPONSÁVEL DA ENTIDAD             | E EMPREGADORA                         |                                       |                                       |         |
| Responsável                        |                                       | NIF                                   |                                       |         |
|                                    |                                       |                                       |                                       |         |
|                                    |                                       |                                       |                                       |         |
| E-mail                             |                                       | Telemóvel                             |                                       |         |
| SITUAÇÃO ECONÓMICA DO E            | MPREGADOR                             |                                       |                                       |         |
| Em processo especial de revitali   | zação, previsto no Código da Insolvên | cia e da Recuperação de Empresas (CIR | E)                                    |         |
|                                    |                                       |                                       |                                       | _       |

obrigatoriamente, a documentação comprovativa.

![](_page_21_Picture_0.jpeg)

## 2.2.3.2 Secção "CARACTERIZAÇÃO DA(S) AÇÃO(ÕES)"

Em sede de candidatura, as entidades empregadoras têm de indicar **um ou mais trabalhadores**, que serão os beneficiários da formação, até ao **limite de 20 por candidatura**. Estes poderão ter necessidades formativas distintas, pelo que, o trabalhador "X" poderá frequentar a ação "Y" na Entidade Formadora "Z" e o trabalhador "A" poderá frequentar a ação "B" na Entidade Formadora "C".

| Candidatura                            | Cheque Formação                      |                                        |                      |                |        |
|----------------------------------------|--------------------------------------|----------------------------------------|----------------------|----------------|--------|
| Campos obrigatórios assinalados c      | om \star                             |                                        | Cancelar Gravar      | Vali           | idar   |
| Titular da Candidatura                 | Caracterização da(s) Ação(ões)       | Documentação a anexa <del>r</del>      | Declaração/Submissão |                |        |
| TRABALHADORES CANDIE                   | DATOS A FORMAÇÃO                     |                                        |                      |                |        |
|                                        | Não foram adicionados                | s trabalhadores para efetuar formação. |                      |                |        |
| Valor total para o n.º de trabalhadore | s identificados pelo emprezador: (€) |                                        | Adici                | onar Trabalhad | lor    |
| 0.00                                   |                                      |                                        |                      |                |        |
|                                        |                                      |                                        |                      |                |        |
|                                        |                                      |                                        | Cancelar             | Validar        | Gravar |

Será, então, neste separador que se irá identificar os trabalhadores abrangidos na candidatura e registar as respetivas ações, bem como as Entidades Formadoras onde estas irão decorrer.

A lógica de preenchimento dos dados da candidatura é diferente da candidatura individual (que é mais direta), pelo que, no caso da entidade, os **dados devem ser preenchidos por cada trabalhador**.

Este processo tem início através do botão "**Adicionar Trabalhador**", que gera um ecrã em *pop-up* com 2 separadores: Identificações e Caracterização da(s) ação(ões). No primeiro terá de identificar cada trabalhador beneficiário do apoio e a ação que esse trabalhador irá frequentar.

#### Separador

Identificações

Neste separador identifica-se o trabalhador beneficiário da formação e a entidade formadora que irá ministrar a formação. Todos os campos devem ser preenchidos.

![](_page_22_Picture_0.jpeg)

 IDENTIFICAÇÃO DO TRABALHADOR
 No que respeita à Identificação do trabalhador, a pesquisa deve ser feita preenchendo os campos "NIF" e "Data de nascimento". O trabalhador tem de se encontrar registado no iefponline, sendo toda a restante informação preenchida automaticamente.

 Nr\*
 Data Mascimento"

 More
 dd

 Benerego
 Código Potal

 Tipo Dec. Identificação
 N.\* é éoc.

 Viido aid
 Viido aid

 Tipo Dec. Identificação
 N.\* é éoc.

 Tipo Dec. Identificação
 Habilitagões ecolares

![](_page_22_Picture_2.jpeg)

**Nota importante:** Caso os trabalhadores não estejam individualmente registados no *iefponline*, só poderão ser integrados na candidatura após o respetivo registo prévio.

| IDENTIFICAÇÃO DA ENTIDADE FORMADORA | Quanto à Identificação da <i>Entidade Formadora</i> , no campo<br>"NIPC", deve ser colocado o NIPC da mesma. Caso a entidad<br>conste da base de dados, a restante informação é atualizada<br>automaticamente |  |  |
|-------------------------------------|----------------------------------------------------------------------------------------------------|--|--|
| Endereço                            | Código Postal<br>Adicionar Cancelar                                                                                                    |  |  |

**Nota importante:** as entidades formadoras devem estar **certificadas** pela DGERT ou pelos serviços correspondentes da região autónoma dos Açores e da Madeira, ou ainda ser entidades que, pela sua natureza jurídica e âmbito de atuação, não carecem de requerer a certificação como entidade formadora.

#### Separador

Caracterização da(s) Ação(ões)

Neste separador identifica-se a ação de formação para a qual se propõe a frequência pelo trabalhador. Todos os campos devem ser preenchidos.

![](_page_23_Picture_0.jpeg)

| AÇÃO A FREQUENTAR                                                                              |                                   |                     |                 |
|------------------------------------------------------------------------------------------------|-----------------------------------|---------------------|-----------------|
| Designação da Ação *                                                                           |                                   |                     |                 |
|                                                                                                |                                   |                     |                 |
| Endereço *                                                                                     |                                   |                     | Código Postal * |
|                                                                                                |                                   |                     | 30063000        |
| Custo da Inscrição *                                                                           |                                   |                     |                 |
| 0.00                                                                                           | Financiamento Comunitário *       |                     |                 |
|                                                                                                |                                   |                     |                 |
| DATA INÍCIO PREVISTA \star                                                                     |                                   | DATA FIM PREVISTA * |                 |
| aaaa mm dd                                                                                     |                                   | aaaa mm dd          |                 |
|                                                                                                |                                   |                     |                 |
|                                                                                                |                                   |                     |                 |
| Ação inserida no Catálogo Nacional de Qualificações (CNQ) *                                    |                                   |                     |                 |
| 🗆 Sim 🔄 Não 📄 Parcialmente                                                                     |                                   |                     |                 |
| Indique sucintamente os obietivos e conteúdos principais da ação, enquadrando-os com o seu per | rfil e perspetivas profissionais* |                     |                 |
|                                                                                                |                                   |                     |                 |
|                                                                                                |                                   |                     |                 |
|                                                                                                |                                   |                     |                 |
|                                                                                                |                                   |                     | ß               |

Veja o <u>ponto 2.2.1.1</u> para uma explicação detalhada do preenchimento do campo "Acção inserida no Catálogo Nacional de Qualificações (CNQ) consoante as opções escolhidas: **Sim**, **Não** ou **Parcialmente**.

Alerta-se que as **datas de início e de fim não podem abrangem 3 anos civis** (exemplo: início em 2023 e fim em 2025). Alerta-se também para a necessidade de verificar se as datas estão corretas pois não há validação para as datas, só é validado se estão preenchidas. Erros na introdução das datas implicam atraso na análise dos processos e dos pagamentos.

Após o preenchimento da informação em ambos os separadores, o trabalhador só fica validado na candidatura utilizando o botão "Adicionar".

![](_page_23_Picture_5.jpeg)

Surge então o *form* descrito no início, já com o primeiro trabalhador inserido e a respetiva ação de formação identificada.

![](_page_24_Picture_0.jpeg)

| Candidatura Cheque Formação cancelar validar Gravar          |                           |                       |                    |          |                    |      |
|--------------------------------------------------------------|---------------------------|-----------------------|--------------------|----------|--------------------|------|
| Caracterização da(s) Ação(ő                                  | ies)                      | Documentação a anexar |                    |          | Declaração/Submi:  | ssão |
| Trabalhador                                                  | Entidade Formadora        | Carga HorÃ;ria        | Encargos<br>100.00 | Alterar  | Remover            |      |
|                                                              |                           |                       |                    | Adio     | cionar Trabalhador |      |
| Valor total para o n.º de trabalhadores identifica<br>100.00 | idos pelo empregador: (€) |                       |                    |          |                    |      |
|                                                              |                           |                       |                    |          |                    |      |
|                                                              |                           |                       |                    | Cancelar | Validar Gravar     |      |

Ficam agora disponíveis 2 botões - **Alterar** e **Remover** – que permitem alterar a informação já registada para o trabalhador ou eliminá-lo da candidatura.

Se a candidatura abranger mais do que um trabalhador deve ser repetido o procedimento descrito neste ponto para cada trabalhador a inserir.

## 2.2.3.3 Separador "DOCUMENTAÇÃO A ANEXAR"

Neste separador, podem ser anexados alguns documentos à candidatura. É obrigatório o *upload* dos documentos identificado na barra de mensagens, consoante se trate do titular da candidatura ou dos beneficiários da formação. Aconselha-se a carregar no botão *Validar* antes de iniciar a inserção de documentos pois, em função do que foi indicado em candidatura, serão indicados os documentos a inserir.

Os documentos a anexar devem estar em formato ".pdf" e ter um tamanho máximo de 2MB.

![](_page_25_Picture_0.jpeg)

| Campos obrigatórios assinalados com 🜟                                                                                                    |                                                                                 |                                       | Cancelar            | Gravar Validar      |   |
|----------------------------------------------------------------------------------------------------|---------------------------------------------------------------------------------|---------------------------------------|---------------------|---------------------|---|
| Títular da Candidatura     Caracterização da(s) Ação(ões)     Documentação a       1     1                                                                                             |                                                                                 |                                       | Declara             | ção/Submissão       | 9 |
| DOCUMENTOS DO EMPREGADO                                                                                                    | R                                                                               |                                       |                     |                     |   |
| <ul> <li>Deve inserir o documento n.º "1".</li> <li>Deve inserir o documento n.º "2".</li> <li>Deve inserir o documento n.º "3".</li> <li>Deve inserir o documento n.º "6".</li> </ul> |                                                                                 |                                       |                     |                     |   |
|                                                                                                    | Descrição                                                                       |                                       |                     | Documento           |   |
| 1-Comprovativo de situação tribut<br>fiscal ou a confirmação da autoriza                                                                                                    | ária regularizada da entidade empregi<br>ção para a consulta da respetiva certi | adora perante, a administração<br>dão |                     | 🕹 Escolher Ficheiro |   |
| 2-Comprovativo de situação contri<br>ou a confirmação da autorização p                                                                                                    | butiva regularizada da entidade empr<br>ara a consulta da respetiva certidão    | egadora perante, a segurança social   |                     | 🕹 Escolher Ficheiro |   |
| 3-Cópia do último mapa de pessoal                                                                                                    | remetido aos Serviços da Segurança S                                            | Social                                |                     | 🕹 Escolher Ficheiro |   |
| 4-Caso tenha iniciado processo esp<br>refere a alínea a) do n.º 3 do artigo                                                                                                    | cópia certificada da decisão a que se                                           |                                       | 🕹 Escolher Ficheiro |                     |   |
| 5-Se iniciou o processo no Sistema<br>despacho                                                                                                    |                                                                                 | 🕹 Escolher Ficheiro                   |                     |                     |   |
| 6-Cópia do Pacto Social da entidade empregadora ou da declaração de início de atividade, no caso do<br>empresário em nome individual.                                                  |                                                                                 |                                       |                     | 🕹 Escolher Ficheiro |   |
| 7-Comprovativo da titularidade da conta bancária a que reporta o IBAN                                                                                                    |                                                                                 |                                       |                     | 🕹 Escolher Ficheiro |   |
| 8-Comprovativo do pagamento do v                                                                                                    |                                                                                 | 🕹 Escolher Ficheiro                   |                     |                     |   |

## 2.2.3.4 Separador "DECLARAÇÃO/SUBMISSÃO"

Este separador tem como objetivo garantir o compromisso do beneficiário do Cheque-Formação e, ao mesmo tempo, validar a veracidade das informações inseridas.

![](_page_26_Picture_0.jpeg)

| impos obrigatórios assinalados co                                             | n ★                                                                                           |                                        | Cancelar               | Gravar                 | Validar          |
|-------------------------------------------------------------------------------|-----------------------------------------------------------------------------------------------|----------------------------------------|------------------------|------------------------|------------------|
| Titular da Candidatura                                                        | Caracterização da(s) Ação(ões)                                                                | Documentação a anexar                  | Decla                  | ração/Submissão        |                  |
| O(s) representante(s) legal(is) de                                            | clara(m), sob compromisso de honra, que:                                                      |                                        |                        |                        |                  |
| Os beneficiários diretos da                                                   | formação não concluíram, com aproveitame                                                      | ento, a formação a que a entidade se   | e candidata, no todo   | ou em parte;           |                  |
| 🗌 Está regularmente constitu                                                  | ída e registada;                                                                              |                                        |                        |                        |                  |
| Tem a situação contributiv                                                    | a regularizada perante a Administração Trib                                                   | utária e a Segurança Social;           |                        |                        |                  |
| Preenche os requisitos lega                                                   | iis exigidos para o exercício da atividade (1);                                               |                                        |                        |                        |                  |
| 🗌 Não se encontra em situaçã                                                  | io de incumprimento no que respeita a apoi                                                    | os financeiros concedidos pelo IEFP,   | IP;                    |                        |                  |
| Dispõe de contabilidade or                                                    | ganizada de acordo com o previsto na lei;                                                     |                                        |                        |                        |                  |
| 🗌 Não foi condenada em proc                                                   | esso-crime, com sentença transitada em jul                                                    | gado, por factos que envolvam disp     | onibilidade de funde   | os estruturais;        |                  |
| 🗌 Não tem situações de salár                                                  | ios em atraso <sup>(2)</sup> ;                                                                |                                        |                        |                        |                  |
| Não foi condenada em proc<br>discriminação no trabalho e en                   | sesso-crime ou contraordenacional por viola<br>Iprego, nos últimos dois anos <sup>(3)</sup> . | ção, praticada com dolo ou negligên    | ncia grosseira, de leg | gislação de trabalho s | obre             |
| <sup>(1)</sup> Não sendo o caso, possui com                                   | provativo de início de processo para esse efeit                                               | to.                                    |                        |                        |                  |
| <sup>(2)</sup> Excetuam-se as entidades que<br>processo no Sistema de Recuper | : iniciaram processo especial de revitalização,<br>ação de Empresas por Via Extrajudicial.    | previsto no Código da Insolvência e Ro | ecuperação de Empre    | esas (CIRE) ou entidad | es que iniciaram |
| <sup>(3)</sup> Se da sanção aplicada no âmb                                   | ito de processo resultar prazo superior, consid                                               | derar-se-á este último.                |                        |                        |                  |
| _                                                                             |                                                                                               |                                        |                        |                        |                  |
| Submeter                                                                      |                                                                                               |                                        |                        |                        |                  |
|                                                                               |                                                                                               |                                        |                        |                        |                  |

Estando a informação dos separadores completamente preenchida e validada, pode então ser **submetida** a candidatura no botão "Submeter".

Caso queira interromper o preenchimento da candidatura, deverá gravar a mesma. Depois terá acesso a continuar o preenchimento na área de gestão, onde poderá, também, desistir da candidatura.

![](_page_27_Picture_0.jpeg)

| X iefponline                                                                                                    | Cidadão Empregador Apoios & Incentivos ALERTAS                                                                                                    |
|----------------------------------------------------------------------------------------------------|----------------------------------------------------------------------------------------------------|
| Inicio > Area de Gestão > Vista Geral                                                                                                    | Vista Geral                                                                                                    |
| ●       Vista Geral         ■       Comunicações         ■       Currículos         ■       Ofertas e Candidatos         ✓       Candidaturas e Apoios         ▲       Downloads         ■       Mapas de Assiduidade         ●       Pedidos de Contacto | <ul> <li>O Portal iefponline - suporta as últimas versões dos browsers Google Chrome, Mozilla Firefox, Microsoft Internet Explorer, Microsoft Edge e Safari, disponibilizando ao cidadão e empregador um conjunto de funcionalidades, que lhe permitirão efetuar uma melhor gestão da sua conta e necessidades.</li> <li>ALERTA-SE - que esta versão do iefponline não suporta os anteriores formulários de candidatura às medidas - Contrato Emprego Inserção, Contrato Emprego Inserção +, Estágios Profissionais, Estágios de Inserção e Emprego Jovem Ativo.</li> <li>Consulte / Altere dados de caracterização do empregador</li> <li>Alertas</li> <li>Não tem alertas de momento</li> </ul> |
| Dê-nos a sua opinião                                                                                                    | Candidaturas em Gravação Intermédia<br>Continue o preenchimento da sua candidatura à Medida Cheque-Formação, gravada<br>automaticamente às 16:42:00 do dia 2023-04-12. Por favor verifique os dados da sua candidatura.                                                                                                    |

## 3. Pedido de elementos adicionais

Durante a análise da candidatura pelos serviços do IEFP, I.P., podem ser solicitados esclarecimentos ou elementos adicionais, necessários à tomada de decisão.

Estes pedidos são enviados eletronicamente e ficam disponíveis na área pessoal do titular da candidatura, podendo ser consultados através dos menus descritos abaixo.

| 3.1 Menu Notificacõ | <u>ŏes</u> |
|---------------------|------------|
|---------------------|------------|

Este processo decorre através do *iefponline* e encontra-se disponível na *Área de Gestão*, no menu principal **COMUNICAÇÕES**, conforme *print* abaixo.

| 🗶 iefponline                             | Cidadão Empregador Apoios & Incentivos ALERTAS | REPRESENTANTE           |
|------------------------------------------|------------------------------------------------|-------------------------|
| Início > Área de Gestão > Comunicações > | Mensagens                                      | Escolha de Perfil 🔺     |
| Área de Gestão                           | Comunicações                                   | Área de Gestão 🛛 🧭      |
| 💿 Vista Geral                            | Mensagens Notificações Caixa Postal Outras     | Registo de Empregador 💧 |
| 📢 Comunicações                           |                                                | Sair 🕐                  |
| Currículos                               | Encontrar Mensagens                            | FECHAR PESQUISA         |

![](_page_28_Picture_0.jpeg)

O titular da candidatura pode, também neste menu, verificar e responder aos pedidos de esclarecimentos/elementos que lhe tenham sido remetidos pelo IEFP, I.P.

3.2 Consulta de Notificações

A consulta do pedido de esclarecimentos/elementos adicionais pode ser efetuada através do botão DOCUMENTO abaixo identificado:

• Candidatura individual (desempregado ou ativo empregado)

| Áre     | ea de Gestão          | Comunicações                                                                                                    |
|---------|-----------------------|----------------------------------------------------------------------------------------------------|
| ©       | Vista Geral           | Notificações Caixa Postal                                                                                                    |
| •       | Comunicações          |                                                                                                    |
|         | Meus Currículos       | N <sup>e</sup> id N <sup>e</sup> processo id processo centro tipo de notificação data estado<br>Notificação candidatur<br>A                                                                                                    |
| ÷       | Minhas Ofertas        | 1853752         1048920         00335/CF/1         904421         IEFP, IP         1.4 - Notificação da Decisão         2016-05-06         For Ier           6         Indeferimento         Image: Comparison of Comparison of Comparison o |
| <b></b> | Candidaturas a Apoios | I RESPONDER                                                                                                    |

• Candidatura de entidade empregadora

| Área de | le Gestão                  | Comunio                                                                 | cações           |                                   |                 |                   |                                |
|---------|----------------------------|-------------------------------------------------------------------------|------------------|-----------------------------------|-----------------|-------------------|--------------------------------|
| 💿 Vis   | sta Geral                  | Mensagens                                                               | Notificações     | Caixa Postal 2                    | Outras          |                   |                                |
| Co      | omunicações <mark>2</mark> | SERVIÇO DE                                                              | NOTIFICAÇÕES     | ELETRÓNICAS                       |                 |                   |                                |
| Cu      | urrículos                  | Ņesta página a                                                          | presenta-se um o | conjunto de funcionali            | dades que permi | te a gestão de no | otificações e                  |
| iii Ofe | fertas e Candidatos        | documentos enviados eletronicamente. Último acesso em: 2018-11-30 12:12 |                  |                                   |                 |                   |                                |
| 🦪 Ca    | andidaturas e Apoios       |                                                                         |                  |                                   |                 | Sub               | scrito desde: 2017-11-09 19:43 |
| ۵.<br>ا | ownloads                   | Nº DOCUMENTO                                                            | 80               | CUMENTO                           | DATA ENTREGA    | DATA ACESSO       | DATA LEITURA                   |
| 1. Ma   | apas de Assiduidade        | 16289550                                                                | Per              | dido de Elementos/Esclarecimentos | 2018-11-30      | 2018-11-30        |                                |

Clicando sobre o pedido de esclarecimentos, é aberto o envelope digital, conforme se exemplifica abaixo, ficando assim disponível a visualização do pedido.

![](_page_29_Picture_0.jpeg)

| Área de Gestão          | Comunicações                                                                                                    |
|-------------------------|----------------------------------------------------------------------------------------------------|
| 💿 Vista Geral           | Mensagens Notificações Caixa Postal 2                                                                                                   |
| 📢 Comunicações 🗧        |                                                                                                    |
| Currículos              | ENVELOPE DIGITAL                                                                                                    |
| 💼 Ofertas e Candidatos  |                                                                                                    |
| 🚀 Candidaturas e Apoios | Último acesso em: 2018-11-30 12:12                                                                                                    |
| Downloads               | Nesta página apresenta-se um conjunto de funcionalidades que permite a gestão de notificações e<br>documentos enviados eletronicamente. |
| Mapas de Assiduidade    | Descrição : Pedido de Elementos/Esclarecimentos                                                                                         |
| Dadidas da Castasta     | N.º Documento: 16289550                                                                                                    |
| Pedidos de Contacto     | Data Acesso : 2018-11-30 14:26:33                                                                                                    |
|                         | Aviso Receção : Documento sem visualização                                                                                              |
|                         | Visualizar Documento                                                                                                    |

## 3.3 Resposta e upload de documentação

• Candidatura individual (desempregado ou ativo empregado)

Depois de ler a notificação, clique em RESPONDER:

| Área de Gestão          | Comunicações                                                                                                    |  |
|-------------------------|----------------------------------------------------------------------------------------------------|--|
| 💿 Vista Geral           | Notificações Caixa Postal                                                                                                    |  |
| ( Comunicaçãos          |                                                                                                    |  |
|                         |                                                                                                    |  |
| Meus Currículos         | N <sup>O</sup> ID N <sup>O</sup> PROCESSO ID PROCESSO CENTRO TIPO DE NOTIFICAÇÃO DATA ESTADO<br>Notificação candidatur<br>A                                                                                                    |  |
| 💼 Minhas Ofertas        | 1853752         1048920         00335/CF/1         904421         IEFP, IP         1.4 - Notificação da Decisão         2016-05-06         Lido           6         0         0         0         0         0         0         0         0         0         0         0         0         0         0         0         0         0         0         0         0         0         0         0         0         0         0         0         0         0         0         0         0         0         0         0         0         0         0         0         0         0         0         0         0         0         0         0         0         0         0         0         0         0         0         0         0         0         0         0         0         0         0         0         0         0         0         0         0         0         0         0         0         0         0         0         0         0         0         0         0         0         0         0         0         0         0         0         0         0         0         0         0         0 |  |
| 🚀 Candidaturas a Apoios | 2 RESPONDER                                                                                                    |  |

Quando clicar em responder, será aberto um formulário onde poderá **apresentar a sua resposta e ou efetuar o** *upload* **de documentos**, será **identificado cada uma das questões** colocadas pelos serviços do IEFP, I.P. no momento da análise da candidatura.

![](_page_30_Picture_0.jpeg)

| voltar Pedido de Esclarecimo                          | entos/Elementos Adicionais |
|-------------------------------------------------------|----------------------------|
| Campos obrigatórios assinalados com 🔹                 |                            |
| 1ª QUESTÃO NUM TOTAL DE 1                             |                            |
| PDGESGDSGDS * 2                                       | •                          |
| TIPO DE DOCUMENTO                                     |                            |
| ESCOLHER FICHEIRO NO SEU COMPUTADOR: (.PDF ATÉ 1MB) * | 🕹 Escolher Fichelro        |
|                                                       | Cancelar Submeter          |

Observações:

- 1. Indicador do número de questões a esclarecer
- 2. Campo de texto de resposta obrigatória;
- 3. Neste campo deverá selecionar da lista de valores disponível, o tipo de documento que irá submeter.

Quando todas as questões tiverem sido respondidas, e o eventual *upload* de documentos efetuado, ao clicar no botão *Submeter*, submeterá a(s) sua(s) resposta(s) e surgirá a seguinte mensagem:

| Pedido de Esclarecimentos/Elementos Adicionais |                                                                                                    |   |  |  |
|------------------------------------------------|----------------------------------------------------------------------------------------------------|---|--|--|
|                                                | Sucesso na resposta                                                                                    | Ø |  |  |
|                                                | A sua resposta foi enviada com sucesso.<br>Se desejar pode regressar agora à listagem de notificações. |   |  |  |

#### • Candidatura de entidade empregadora

A resposta ao pedido de esclarecimento é feita através de *upload* dos documentos ou esclarecimentos solicitados, conforme indicado abaixo.

![](_page_31_Picture_0.jpeg)

| Início > Área de Gestão > Can | idaturas e Apoios > Gestão de Candidaturas                                                  |                                      |
|-------------------------------|---------------------------------------------------------------------------------------------|--------------------------------------|
| Área de Gestão                | Candidaturas e Apoios                                                                       |                                      |
| Vista Geral                   | Emprego Estágios Formação Outros Gestão de Candida                                          | turas                                |
| Comunicações                  |                                                                                             |                                      |
| Currículos                    | Gestão da candidatura<br>A gestão on-line permite executar um conjunto de ações sobre as vá | rias candidaturas submetidas.        |
| 💼 Ofertas e Candidate         | s A ação escolhida poderá ser feita sobre cada uma das candidaturas e                       | encontradas com a opção 'Pesquisar'. |
| 🛪 Candidaturas e Apo          | os                                                                                          |                                      |
| Downloads                     | Candidaturas Submetidas                                                                     | ▲Fechar pesquisa                     |
| Mapas de Assiduida            | de Ação a executar                                                                          |                                      |
| Pedidos de Contact            | Anexar Documentos a Candidatura                                                             |                                      |
|                               | MEDIDA                                                                                      |                                      |
|                               | Cheque-Formação                                                                             | ¥                                    |
|                               | ID CANDIDATURA ID PROCESSO                                                                  |                                      |

| Área de Gestão          | Candidaturas e Apoios                                                                                                    |
|-------------------------|----------------------------------------------------------------------------------------------------|
| 💿 Vista Geral           | Emprego Estágios Formação Outros Gestão de Candidaturas                                                                    |
| 📢 Comunicações 💈        |                                                                                                    |
| Currículos              | Gestão da candidatura<br>1 A gestão on-line permite executar um conjunto de ações sobre as várias candidaturas submetidas. |
| 💼 Ofertas e Candidatos  | A ação escolhida poderá ser feita sobre cada uma das candidaturas encontradas com a opção 'Pesquisar'.                     |
| 🐔 Candidaturas e Apoios |                                                                                                    |
| Downloads               | Candidaturas Submetidas                                                                                                    |
| do Mapas de Assiduidade |                                                                                                    |
| Pedidos de Contacto     | ID<br>CANDIDATURA ID PROCESSO IN: PROCESSO IN: PROCESSO ALTERNÇÃO BASERIA DESIGNAÇÃO ESTADO CONFLUENTAR                    |
|                         | 1242496 1113915 00120/CF/18 2018-11-30 Cheque-Formação Verificado                                                          |

Depois de efetuados os *uploads* necessários, o sistema emite a mensagem abaixo.

| Anexar documentos à candidatura  |  |
|----------------------------------|--|
| Documento submetido com sucesso. |  |

## 4. Resposta e devolução do Termo de Aceitação

4.1 Por entidade empregadora

A notificação da decisão e anexos aplicáveis, são disponibilizados na Área de Gestão do titular da candidatura – Comunicações.

![](_page_32_Picture_0.jpeg)

| Án | ea de Gestão          | Comuni                                                                                          | cações            |                                        |              |             |                                |
|----|-----------------------|-------------------------------------------------------------------------------------------------|-------------------|----------------------------------------|--------------|-------------|--------------------------------|
| ©  | Vista Geral           | Mensagens                                                                                       | Notificações      | Caixa Postal 🚺                         | Outras       |             |                                |
|    | Comunicações 📒        | SERVIÇO DE                                                                                      | E NOTIFICAÇÕES    | ELETRÓNICAS                            |              |             |                                |
|    | Currículos            | Nesta página apresenta-se um conjunto de funcionalidades que permite a gestão de notificações e |                   |                                        |              |             |                                |
|    | Ofertas e Candidatos  | documentos e                                                                                    | nviados eletronic | amente.                                |              | Últim       | o acesso em: 2018-11-21 12:09  |
| 1  | Candidaturas e Apoios |                                                                                                 |                   |                                        |              | Subs        | scrito desde: 2017-11-09 19:22 |
| *  | Downloads             | IN DOCUMENTO                                                                                    | BOX               | UMENTO                                 | DATA ENTREGA | DATA ACESSO | DATA LEITURA                   |
|    | Mapas de Assiduidade  | 16289186                                                                                        | Dec<br>Ace        | isão de Aprovação e Termo de<br>itação | 2018-11-20   | 2018-11-21  | 8                              |
| 0  | Pedidos de Contacto   |                                                                                                 |                   |                                        |              |             |                                |

## Ao efetuar duplo clique no respetivo documento acede à Notificação da Decisão de Aprovação e respetivo Termo de Aceitação.

![](_page_32_Picture_3.jpeg)

Para proceder à aceitação da decisão e devolução do Termo de Aceitação, nos termos neste constantes, deve seguir o caminho Candidaturas e Apoios – Gestão de Candidaturas – Abrir pesquisa, como se exemplifica no print abaixo.

![](_page_33_Picture_0.jpeg)

| Início | > Área de Gestão > Candidaturas e Apoio | as > Gestão de Candidaturas                                                                                                    |  |
|--------|-----------------------------------------|----------------------------------------------------------------------------------------------------|--|
| Áre    | a de Gestão                             | Candidaturas e Apoios                                                                                                    |  |
| ٩      | Vista Geral                             | Emprego Estágios Formação Outros Gestão de Candidaturas                                                                         |  |
| ų      | Comunicações                            |                                                                                                    |  |
|        | Currículos                              | Gestão da candidatura           A gestão on-line permite executar um conjunto de ações sobre as várias candidaturas submetidas. |  |
|        | Ofertas e Candidatos                    | A ação escolhida poderá ser feita sobre cada uma das candidaturas encontradas com a opção 'Pesquisar'.                          |  |
| -      | Candidaturas e Apoios                   |                                                                                                    |  |
| *      | Downloads                               | Candidaturas Submetidas                                                                                                    |  |
|        | Mapas de Assiduidade                    | AÇÃO A EXECUTAR                                                                                                    |  |
| 0      | Pedidos de Contacto                     | Anexar Documentos à Candidatura                                                                                                 |  |
|        |                                         | MEDIDA                                                                                                    |  |
|        |                                         | Cheque-Formação                                                                                                    |  |
|        |                                         | ID CANDIDATURA ID PROCESSO                                                                                                    |  |

Ao selecionar a candidatura pretendida, poderá devolver a documentação necessária à aceitação da decisão de aprovação.

| Início | nício > Área de Gestão > Candidaturas e Apoios > Gestão de Candidaturas |                                                                                                    |  |  |  |
|--------|-------------------------------------------------------------------------|----------------------------------------------------------------------------------------------------|--|--|--|
| Áre    | ea de Gestão                                                            | Candidaturas e Apoios                                                                                                    |  |  |  |
| ©      | Vista Geral                                                             | Emprego Estágios Formação Outros Gestão de Candidaturas                                                                  |  |  |  |
| ejil   | Comunicações                                                            |                                                                                                    |  |  |  |
|        | Currículos                                                              | Gestão da candidatura<br>A gestão on-line permite executar um conjunto de ações sobre as várias candidaturas submetidas. |  |  |  |
|        | Ofertas e Candidatos                                                    | A ação escolhida poderá ser feita sobre cada uma das candidaturas encontradas com a opção 'Pesquisar'.                   |  |  |  |
| -      | Candidaturas e Apoios                                                   |                                                                                                    |  |  |  |
| *      | Downloads                                                               | Candidaturas Submetidas                                                                                                  |  |  |  |
| 11     | Mapas de Assiduidade                                                    |                                                                                                    |  |  |  |
| 0      | Pedidos de Contacto                                                     | 10<br>Смолатива 10 реосезко н.º.реосезко н.º.реосезко н.º.рескомарбо експонско сонятембло сонятембло сонятембло          |  |  |  |
|        |                                                                         | 1242436 1113875 00149/CF/18 2018-11-19 Cheque-Formação Decidido Decidido Decidido Documentos                             |  |  |  |

Ao clicar no botão acima identificado, é disponibilizado o formulário para upload da documentação necessária (cada documento é submetido em separado). Alerta-se que deve identificar corretamente o Tipo de Documento anexado.

![](_page_34_Picture_0.jpeg)

| DESIGNAÇÃO                                                                                                    |                         |                |
|----------------------------------------------------------------------------------------------------|-------------------------|----------------|
| Cheque-Formação                                                                                                    |                         |                |
| ID. CANDIDATURA                                                                                                    |                         | N° PROCESSO    |
| 1242436                                                                                                    |                         | 00149/CF/18    |
| DATA DE CANDIDATURA (FORMATO AAAA-MM-DD                                                                                                | 1                       |                |
| 2018-11-19                                                                                                    |                         |                |
| TIPO DE DOCUMENTO                                                                                                    |                         |                |
| Termo de Aceitação                                                                                                    |                         | r              |
|                                                                                                    |                         |                |
| Pesquisar                                                                                                    | Limpar                  | Novo Documento |
| Pesquisar<br>NOVO DOCUMENTO (FORMATO .                                                                                                 | Limpar<br>.PDF ATÉ 1MB) | Novo Documento |
| Pesquisar<br>NOVO DOCUMENTO (FORMATO .                                                                                                 | Limpar<br>PDF ATÉ 1MB)  | Novo Documento |
| Pesquisar<br>NOVO DOCUMENTO (FORMATO .<br><sup>10</sup> DE DOCUMENTO<br>Termo de Aceitação                                             | PDF ATÉ 1MB)            | Novo Documento |
| Pesquisar<br>NOVO DOCUMENTO (FORMATO .<br><sup>20</sup> DE DOCUMENTO<br>Termo de Aceitação<br>Colher Ficheiro No seu computador: (.pdf | Limpar<br>PDF ATÉ 1MB)  | Novo Documento |

#### A submissão com sucesso gera a seguinte mensagem:

![](_page_34_Picture_3.jpeg)

## 4.2 Por candidatura individual (desempregado ou ativo empregado)

A notificação da decisão e anexos aplicáveis são disponibilizados na Área de Gestão do titular da candidatura, Comunicações – Notificações.

![](_page_35_Picture_0.jpeg)

| Início > Área de Gestão > Comunicações > N | lotificações                                     |                                                                                    |            |        |           |
|--------------------------------------------|--------------------------------------------------|------------------------------------------------------------------------------------|------------|--------|-----------|
| Área de Gestão                             | Comunicações                                     |                                                                                    |            |        |           |
| Vista Geral                                | Notificações Caixa Postal                        |                                                                                    |            |        |           |
| 📢 Comunicações                             |                                                  |                                                                                    |            |        |           |
| Meus Currículos                            | не по на на на на на на на на на на на на на     | τιρο de ποτιγιζαζίο                                                                | DATA       | ESTADO |           |
| Minhas Ofertas                             | 2386018 1242437 00304/CF/1 1113876 IEFP, IP<br>8 | 1.9 - Notificação da Decisão<br>de Aprovação e Termo de<br>Aceitação da Decisão de | 2018-11-21 | Lido   | DOCUMENTO |
| 🐔 Candidaturas a Apoios                    |                                                  | MprovaçãO                                                                          |            |        | RESPONDER |
|                                            |                                                  |                                                                                    |            |        |           |

Pode aceder ao documento, através do respetivo botão, e proceder à devolução do Termo de Aceitação, mediante as condições nele constantes, conforme se exemplifica, devendo os originais ser remetidos aos serviços.

| <sup>a</sup> QUESTÃO NUM TOTAL DE 2                                                                                                    |                     |
|----------------------------------------------------------------------------------------------------|---------------------|
| -<br>Isponibilizacão na sua área de gestão no www.iefponline.iefp.pt. da resposta ao termo de aceitação. *                                                                                                    | 0                   |
|                                                                                                    |                     |
|                                                                                                    |                     |
|                                                                                                    |                     |
|                                                                                                    |                     |
| Qualquer                                                                                                    |                     |
|                                                                                                    |                     |
| 20LHER FICHEIRO NO SEU COMPUTADOR: (.PDF ATÉ 1MB) ★                                                                                                    | * Escolher Ficheiro |
|                                                                                                    |                     |
|                                                                                                    |                     |
|                                                                                                    |                     |
|                                                                                                    |                     |
|                                                                                                    | Cancelar Seguinte   |
|                                                                                                    | Cancelar Seguinte   |
| npos obrigatórios assinalados com ★                                                                                                    | Cancelar Seguinte   |
| npos obrigatórios assinalados com ★                                                                                                    | Cancelar Seguinte   |
| pos obrigatórios assinalados com *<br>QUESTÃO NUM TOTAL DE 2                                                                                                    | Cancelar Seguinte   |
| pos obrigatórios assinalados com *<br>QUESTÃO NUM TOTAL DE 2<br>PONIBILIZAÇÃO NA SUA ÁREA DE GESTÃO NO WWW.IEFPONLINE.IEFP.PT, DO COMPROVATIVO DE PAGAMENTO. *                                                                        | Cancelar Seguinte   |
| Ipos obrigatórios assinalados com *<br>QUESTÃO NUM TOTAL DE 2<br>IPONIBILIZAÇÃO NA SUA ÁREA DE GESTÃO NO WWW.IEFPONLINE.IEFP.PT, DO COMPROVATIVO DE PAGAMENTO. *                                                                      | Cancelar Seguinte   |
| pos obrigatórios assinalados com *<br>QUESTÃO NUM TOTAL DE 2<br>Ponibilização na sua área de gestão no www.iefponline.iefp.pt, do comprovativo de pagamento. *                                                                        | Cancelar Seguinte   |
| upos obrigatórios assinalados com *<br>QUESTÃO NUM TOTAL DE 2<br>iponibilização na sua área de gestão no www.iefponline.iefp.pt, do comprovativo de pagamento. *                                                                      | Cancelar Seguinte   |
| o de documento                                                                                                    | Cancelar Seguinte   |
| o de documento                                                                                                    | Cancelar Seguinte   |
| IPOS obrigatórios assinalados com * QUESTÃO NUM TOTAL DE 2 PONIBILIZAÇÃO NA SUA ÁREA DE GESTÃO NO WWW.IEFPONLINE.IEFP.PT, DO COMPROVATIVO DE PAGAMENTO. * O DE DOCUMENTOQualquer COLHER FICHEIRO NO SEU COMPUTADOR: ("PDF ATÉ 1MB) *  | Cancelar Seguinte   |
| pos obrigatórios assinalados com ★ QUESTÃO NUM TOTAL DE 2 PONIBILIZAÇÃO NA SUA ÁREA DE GESTÃO NO WWW.IEFPONLINE.IEFP.PT, DO COMPROVATIVO DE PAGAMENTO. ★ O DE DOCUMENTO Qualquer ECOLHER FICHEIRO NO SEU COMPUTADOR: (.PDF ATÉ 1MB) ★ | Cancelar Seguinte   |
| pos obrigatórios assinalados com * QUESTÃO NUM TOTAL DE 2 PONIBILIZAÇÃO NA SUA ÁREA DE GESTÃO NO WWW.IEFPONLINE.IEFP.PT, DO COMPROVATIVO DE PAGAMENTO. * O DE DOCUMENTO Qualquer COLHER FICHEIRO NO SEU COMPUTADOR: (.PDF ATÉ 1MB) *  | Cancelar Seguinte   |

![](_page_36_Picture_0.jpeg)

## 5. Desistência da candidatura

No momento **prévio à análise** da candidatura pelos serviços do IEFP, I.P., é sempre possível ao titular da candidatura proceder, através do *iefponline*, à **desistência da candidatura** apresentada.

Para tal, deverá proceder da seguinte forma:

#### • Candidatura individual (desempregado ou ativo empregado)

O titular da candidatura, através da área de gestão, acede ao menu **CANDIDATURAS A APOIOS**, onde surgem os apoios disponíveis, com a indicação se tem ou não candidaturas feitas, *print* abaixo.

| Inicio > Area de Gesu | o > Candidaturas a Apolos |                                                                                         |
|-----------------------|---------------------------|-----------------------------------------------------------------------------------------|
| Área de Gestão        |                           | Candidaturas a Apoios                                                                   |
| Vista Geral           |                           |                                                                                         |
| 📢 Comunicaç           | ões                       |                                                                                         |
| Meus Currí            | culos                     | Prémio Manuel Lopes - Boas Práticas                                                     |
| Minhas Ofe            | rtas                      | Ano Estado                                                                              |
| 🛪 Candidatu           | as a Apoios               | Pesquisar Limpar                                                                        |
| 📕 Emprego             |                           | Não tem candidaturas à medida Prémio Manuel Lopes - Boas Práticas                       |
| Declaração            |                           |                                                                                         |
| Pedidos de            | Contacto                  | Prémio Manuel Lopes - Estudos e Trabalhos de Investigação                               |
| 🛷 Agendame            | nto Online                | Ano Estado                                                                              |
| Passaporte            | Qualifica                 | Pesquisar Limpar                                                                        |
| 🔏 🛛 Espaço Ori        | entação                   | Não tem candidaturas à medida Prémio Manuel Lopes - Estudos e Trabalhos de Investigação |
| Proteção d            | e Dados - Apagar Registo  |                                                                                         |

Percorrendo a página para baixo encontra as candidaturas ao Cheque Formação. Surgirão todas as candidaturas que tenha efetuado, mas poderá também utilizar o botão *Pesquisa* para encontrar a candidatura pretendida. (ver imagem a seguir).

Somente candidaturas que se encontrem no estado abaixo ("Em verificação de candidatura"), são passíveis de ser anuladas. Para tal, devem clicar no botão *Desistir*, e seguir as indicações do sistema.

![](_page_37_Picture_0.jpeg)

| Cheque-Formaçã | io   |            |                               |                                    |
|----------------|------|------------|-------------------------------|------------------------------------|
| Ano            | Esta | do         | - Pesquisar                   | Limpar                             |
| ID CANDIDATURA | OWA  | ESTADO     | SUBFASE                       |                                    |
| 1813961        | 2023 | Verificado | Em Verificação da Candidatura | DESISTIR     ANEXAR     DOCUMENTOS |

Ao gravar a desistência, o sistema altera automaticamente o estado da candidatura.

| Cheque-Formaçã | ão   |             |         |                  |
|----------------|------|-------------|---------|------------------|
| Ano            | Esta | do          | -       | Pesquisar Limpar |
| ID CANDIDATURA | ANO  | ESTADO      | SUBFASE |                  |
| 1813961        | 2023 | Desistência |         |                  |

#### • Candidatura de entidade empregadora

No caso de o titular ser uma entidade empregadora, e desde que a da candidatura ainda não tenha sido validada pelos serviços do IEFP, I.P., ou seja, não tenha sido criado processo, pode-se proceder à **comunicação da desistência total** da mesma, através da área de gestão, disponível no menu **CANDIDATURAS E APOIOS – Gestão de Candidaturas – Abrir pesquisa**.

| Área de Gestão |                       | Candidaturas e Apoios                                                                                                    |  |  |  |  |  |
|----------------|-----------------------|----------------------------------------------------------------------------------------------------|--|--|--|--|--|
| ٢              | Vista Geral           | Emprego Estágios Formação Outros Gestão de Candidaturas                                                                  |  |  |  |  |  |
| -ref           | Comunicações          |                                                                                                    |  |  |  |  |  |
|                | Currículos            | Gestão da candidatura<br>A gestão on-line permite executar um conjunto de ações sobre as várias candidaturas submetidas. |  |  |  |  |  |
|                | Ofertas e Candidatos  | A ação escolhida poderá ser feita sobre cada uma das candidaturas encontradas com a opção 'Pesquisar'.                   |  |  |  |  |  |
| -71            | Candidaturas e Apoios |                                                                                                    |  |  |  |  |  |
| *              | Downloads             | Candidaturas Submetidas                                                                                                  |  |  |  |  |  |
|                | Mapas de Assiduidade  |                                                                                                    |  |  |  |  |  |

![](_page_38_Picture_0.jpeg)

No campo "Ação a Executar" escolher da lista de valores a opção "Comunicar Desistência Total" e no campo "Medida" escolher "Cheque-Formação" e depois "Pesquisar":

| Área de Gestão        | Candidaturas e Apoios                                                                                                    |
|-----------------------|----------------------------------------------------------------------------------------------------|
| 🗇 Vista Geral         | Emprego Estágios Formação Outros Gestão de Candidaturas                                                                                   |
| ংশ Comunicações       |                                                                                                    |
| Currículos            | Gestão da candidatura           1         A gestão on-line permite executar um conjunto de ações sobre as várias candidaturas submetidas. |
| Ofertas e Candidatos  | A ação escolhida poderá ser feita sobre cada uma das candidaturas encontradas com a opção 'Pesquisar'.                                    |
| Candidaturas e Apolos |                                                                                                    |
| 🛓 Downloads           | Candidaturas Submetidas                                                                                                    |
| Mapas de Assiduidade  | AÇÃO A EXECUTAR<br>Comunicar Desistência Total                                                                                            |
| Pedidos de Contacto   |                                                                                                    |
| 🛷 Agendamento Online  | KEDIDA<br>Cheque-Formação                                                                                                    |
|                       | ID CANDIDATURA ID PROCESSO                                                                                                    |
|                       | N." PROCESSO ESTADO<br>Qualquer ~                                                                                                    |
|                       | DATA DE CANDIDATURA (FORMATO AAAA.MM-OD) DE Pesquisar Limpar                                                                              |

As candidaturas em que for possível comunicar a desistência (em que ainda não exista número de processo) são apresentadas na lista com o botão *"Desistência"* disponível.

| Cand      | idatur     | as Submeti           |                                     | ➡Abrir pesquisa        |            |                               |
|-----------|------------|----------------------|-------------------------------------|------------------------|------------|-------------------------------|
| CANDIDATU | RA ID PROC | ESSO N.º PROCESSO    | n." Alteração data de<br>Canendatur | <sub>н</sub> резклисто | ESTADO     | BEFOREMULED<br>COMPLEXED TARE |
| 1812393   | 0          |                      | 2023-02-03                          | Cheque-Formação        | Verificado | 🗹 DESISTÊNCIA                 |
| 1785382   | 1496641    |                      | 2022-11-29                          | Cheque-Formação        | Verificado |                               |
| 1746782   | 1466341    | contraction (see     | 2022-07-08                          | Cheque-Formação        | Decidido   |                               |
| 1700105   | 1435060    | 449 <sup>94070</sup> | 2022-03-17                          | Cheque-Formação        | Executado  |                               |

![](_page_39_Picture_0.jpeg)

Após identificar a candidatura que se pretende **comunicar a desistência total**, devem clicar no botão *Desistência*, e seguir as indicações que forem sendo dadas pelo sistema.

O sistema ao gravar a desistência, devolve uma mensagem de confirmação do registo, e altera automaticamente o estado da candidatura.

#### 6. Pedido de encerramento de contas

Para solicitar o pedido de encerramento de contas dever-se-á adotar os seguintes procedimentos:

#### • Candidatura individual (desempregado ou ativo empregado)

O titular da candidatura deve aceder à Área de Gestão – Candidaturas e Apoios e pesquisar a sua candidatura. Caso seja possível, solicitar o pedido de encerramento de contas, no botão disponível para o efeito, como se pode observar a seguir.

| Início | > Área de Gestão > Candidaturas a Apoie | os             |             |           |                           |            |
|--------|-----------------------------------------|----------------|-------------|-----------|---------------------------|------------|
| Áre    | ea de Gestão                            | Candidatura    | as a Apoios |           |                           |            |
| 0      | Vista Geral                             |                |             |           |                           |            |
| eet.   | Comunicações                            |                |             |           |                           |            |
|        | Meus Currículos                         | Cheque-Formaç  | ão          |           |                           |            |
|        | Minhas Ofertas                          | Ano            | Esta        | ado       |                           |            |
| 1      | Candidaturas a Apoios                   |                |             |           | Pesquisar Limpar          |            |
| đ      | Emprego                                 | ID CANDIDATURA | ANG         | ESTADO    | SUBFASE                   |            |
| 0      | Pedidos de Contacto                     | 989118         | 2015        | Executado | Em encerramento de contas | CERRAMENTO |
| 47     | Agendamento Online                      |                |             |           | ANEXAR DO                 | OCUMENTOS  |

Em sequência, é solicitada introdução dos seguintes documentos:

- Cópia do comprovativo de frequência;
- Cópia do certificado de qualificações, caso se trate de UFCD do CNQ;
- Cópia do certificado de formação profissional, caso se trate de UFCD extra-CNQ;
- Cópia do certificado de qualificações e de formação profissional, por ação de formação deferida, caso se trate de UFCD do CNQ e de UFCD extra CNQ, ambos emitidos pelo SIGO.

![](_page_40_Picture_0.jpeg)

| Início > Área de Gestão > Candidaturas e Apoios |                                                                                                    |
|-------------------------------------------------|----------------------------------------------------------------------------------------------------|
|                                                 |                                                                                                    |
| Ofertas Apoios & Incentivos                     |                                                                                                    |
|                                                 |                                                                                                    |
|                                                 | Medida Cheque-Formação<br>Comunicar Pedido de Encerramento                                                            |
|                                                 | Vai efetuar o encerramento da candidatura com o ID 989118<br>Instra o comprovativo de frequência<br>Escolher Ficheiro |
|                                                 | Insira o certificado de formação profissional                                                                         |
|                                                 | Encerrar Cancelar                                                                                                    |

Após selecionar os documentos, ao clicar no botão *Encerrar* o pedido de encerramento de contas fica submetido.

#### • Candidatura de entidade empregadora

No caso da entidade empregadora, o pedido de encerramento de contas é efetuado em 2 fases, primeiro efetua-se o *upload* da documentação e, posteriormente, é que se solicita o encerramento.

Assim, deve aceder à sua Área de Gestão – Candidaturas a Apoios – Gestão de Candidaturas, abrir pesquisa e, no campo Ação a executar, deve selecionar a opção Pedido de encerramento de contas, medida Cheque-Formação e Pesquisar".

| Área de Gestão          | Candidaturas e Apoios                                                                                     | Candidaturas e Apoios |  |  |  |  |  |
|-------------------------|----------------------------------------------------------------------------------------------------|-----------------------|--|--|--|--|--|
| ⊙ Vista Geral           | Emprego Estágios Formação Outros Gestão de Candidaturas                                                   |                       |  |  |  |  |  |
| < Comunicações 💶        |                                                                                                    |                       |  |  |  |  |  |
| Currículos              | Gestão da candidatura<br>A gestão on-line permite executar um conjunto de ações sobre as várias candidatu | uras submetidas.      |  |  |  |  |  |
| Ofertas e Candidatos    | A ação escolhida poderá ser feita sobre cada uma das candidaturas encontradas com a opção 'Pes            |                       |  |  |  |  |  |
| 🐔 Candidaturas e Apoios |                                                                                                    |                       |  |  |  |  |  |
| Downloads               | Candidaturas Submetidas                                                                                   | ▲Fechar pesquisa      |  |  |  |  |  |
| Mapas de Assiduidade    | AÇÃO A EXECUTAR                                                                                           |                       |  |  |  |  |  |
| Pedidos de Contacto     | Pedido de encerramento de contas 🗙 👻                                                                      |                       |  |  |  |  |  |
|                         | MEDIDA                                                                                                    |                       |  |  |  |  |  |
|                         | Cheque-Formação                                                                                           | *                     |  |  |  |  |  |

Após surgir a lista de candidaturas, deve clicar no botão identificado no *print* abaixo, correspondente à candidatura pretendida.

![](_page_41_Picture_0.jpeg)

| Início | > Área de Gestão > Candidaturas e Apoic | s > Gestão de Candidaturas                                                                                                    |
|--------|-----------------------------------------|----------------------------------------------------------------------------------------------------|
| Áre    | ea de Gestão                            | Candidaturas e Apoios                                                                                                    |
| •      | Vista Geral                             | Emprego Estágios Formação Outros Gestão de Candidaturas                                                                         |
| - eil  | Comunicações 1                          |                                                                                                    |
|        | Currículos                              | Gestão da candidatura           A gestão on-line permite executar um conjunto de ações sobre as várias candidaturas submetidas. |
|        | Ofertas e Candidatos                    | A ação escolhida poderá ser feita sobre cada uma das candidaturas encontradas com a opção 'Pesquisar'.                          |
| -      | Candidaturas e Apoios                   |                                                                                                    |
| *      | Downloads                               | Candidaturas Submetidas                                                                                                    |
| 11.    | Mapas de Assiduidade                    |                                                                                                    |
| 0      | Pedidos de Contacto                     | is<br>Candidatura Riprocesso n°processo alterção estado estado condidatura                                                      |
|        |                                         | 1067520 916201 00654/CF/16 2016-05-13 Cheque-Formação Executado<br>DE<br>ENCERDAMENTO DE<br>CONTAS                              |

De seguida o sistema informa que documentos terão de ser submetidos, conforme imagem abaixo:

| •  | Vista Geral           | Emprego Estágios Formação Outros Gestão de Candidatura                                             | 5                                |
|----|-----------------------|----------------------------------------------------------------------------------------------------|----------------------------------|
| ų  | Comunicações          |                                                                                                    |                                  |
| 8  | Currículos            | Gestão da candidatura<br>A gestão on-line permite executar um conjunto de ações sobre as várias c  | andidaturas submetidas.          |
|    | Ofertas e Candidatos  | A ação escolhida poderá ser feita sobre cada uma das candidaturas encor                            | itradas com a opção 'Pesquisar'. |
| -  | Candidaturas e Apoios |                                                                                                    |                                  |
| +  | Downloads             | Candidaturas Submetidas                                                                            | ▲Fechar pesquisa                 |
| 63 | Mapas de Assiduidade  | AÇÃO A EXECUTAR                                                                                    |                                  |
| 0  | Pedidos de Contacto   | Pedido de encerramento de contas 👻                                                                 |                                  |
|    |                       | MEDIDA                                                                                             |                                  |
|    |                       | Cheque-Formação                                                                                    | *                                |
|    |                       | ID CANDIDATURA ID PROCESSO                                                                         |                                  |
|    |                       | N.* PROCESSO ESTADO                                                                                |                                  |
|    |                       | Qualquer                                                                                           |                                  |
|    |                       | DATA DE CANDIDATURA (FORMATO AAAA-MM-DD)<br>DE                                                     |                                  |
|    |                       | Pesquisar Limpar                                                                                   |                                  |
|    | ſ                     | Deve submeter 2 comprovativo(s) de frequência.<br>Deve submeter 2 certificado(s) de gualificações. |                                  |

Em sequência, a entidade deve anexar a documentação, seguindo as orientações abaixo e identificando corretamente os documentos solicitados. Para tal, na ação a executar deve selecionar a opção Anexar documento à candidatura.

![](_page_42_Picture_0.jpeg)

| • | Vista Geral           | Emprego         | Estágios                  | Formação                             | Outros              | Gestão de Candidaturas                                       |
|---|-----------------------|-----------------|---------------------------|--------------------------------------|---------------------|--------------------------------------------------------------|
| - | Comunicações          |                 |                           |                                      |                     |                                                              |
|   | Currículos            | i               | <b>Gestão</b><br>A gestão | da candidatura<br>on-line permite ex | I<br>ecutar um conj | junto de ações sobre as várias candidaturas submetidas.      |
|   | Ofertas e Candidatos  |                 | A ação e                  | scolhida poderá se                   | feita sobre ca      | da uma das candidaturas encontradas com a opção 'Pesquisar'. |
| - | Candidaturas e Apoios |                 |                           |                                      |                     |                                                              |
| * | Downloads             | Candidatu       | ras Subme                 | etidas                               |                     | ▲Fechar pesquisa                                             |
|   | Mapas de Assiduidade  | AÇÃO A EXECUTAR |                           |                                      |                     |                                                              |
| 0 | Pedidos de Contacto   | Anexar Docun    | nentos à Candida          | atura                                | Χ                   |                                                              |
|   |                       | MEDIDA          |                           |                                      |                     |                                                              |
|   |                       | Cheque-Form     | ação                      |                                      |                     |                                                              |
|   |                       | ID CANDIDATURA  |                           |                                      |                     | ID PROCESSO                                                  |
|   |                       |                 |                           |                                      |                     | 876405                                                       |
|   |                       | N.º PROCESSO    |                           |                                      |                     | FSTADO                                                       |
|   |                       |                 |                           |                                      |                     | Qualquer 👻                                                   |
|   |                       |                 |                           |                                      |                     |                                                              |
|   |                       | DE              | TOTAL (FORMATO A          | AND MILLOU                           |                     | A                                                            |
|   |                       | -               | _                         |                                      | _                   |                                                              |
|   |                       | Pesqui          | isar                      | Limpar                               |                     |                                                              |

#### Selecionar Anexar documentos.

| Início > Área de Gestão > Candidat                           | Início > Área de Gestão > Candidaturas e Apoios > Gestão de Candidaturas                                                                                                    |  |  |  |  |  |
|--------------------------------------------------------------|----------------------------------------------------------------------------------------------------|--|--|--|--|--|
| Área de Gestão                                               | Candidaturas e Apoios                                                                                                    |  |  |  |  |  |
| 💿 Vista Geral                                                | Emprego Estágios Formação Outros Gestão de Candidaturas                                                                                                    |  |  |  |  |  |
| Comunicações     Currículos     Ofertas e Candidatos         | Gestão da candidatura         A gestão on-line permite executar um conjunto de ações sobre as várias candidaturas submetidas.         A ação escolhida poderá ser feita sobre cada uma das candidaturas encontradas com a opção 'Pesquisar'. |  |  |  |  |  |
| <ul> <li>Candidaturas e Apoios</li> <li>Downloads</li> </ul> | Candidaturas Submetidas            • Abrir pesquisa                                                                                                    |  |  |  |  |  |
| Mapas de Assiduidade     Pedidos de Contacto                 | D<br>Candidatura idpriocesso n.ºprocesso alteração datade. Designação estado confeitar<br>Candidatura                                                                                                    |  |  |  |  |  |
|                                                              | 983967 876405 00161/CF/16 2015-11-10 Cheque-Formação Executado                                                                                                    |  |  |  |  |  |

Definir o tipo de documento, e carregar na opção "Novo documento".

![](_page_43_Picture_0.jpeg)

| nicio > Área de Gestão >   | Candidaturas e Apoios > Anexar doc                                                                                                    | umentos à candidatura |                |  |
|----------------------------|----------------------------------------------------------------------------------------------------|-----------------------|----------------|--|
| ¢ voltar                   | Candidatu                                                                                                    | iras e Apoios         |                |  |
|                            |                                                                                                    |                       |                |  |
| i                          | <b>Registo de documentos</b><br>Pode pesquisar e verificar os documentos existentes por processo.<br><b>Novo documento</b><br>Pode anexar um documento a esta candidatura, em formato .pdf até 1MB. |                       |                |  |
|                            |                                                                                                    |                       |                |  |
| Anexar docur<br>designação | nentos à candidatura                                                                                                    |                       |                |  |
| Cheque-Formação            |                                                                                                    |                       |                |  |
| ID. CANDIDATURA            |                                                                                                    |                       | N° PROCESSO    |  |
| 983967                     |                                                                                                    |                       | 00161/CF/16    |  |
| DATA DE CANDIDATURA        | (FORMATO AAAA.MM.DD)                                                                                                    |                       |                |  |
| 2015-11-10                 | (Forther the boy                                                                                                    |                       |                |  |
|                            |                                                                                                    |                       |                |  |
| Qualquer                   |                                                                                                    |                       |                |  |
|                            |                                                                                                    |                       |                |  |
| NOME                       |                                                                                                    |                       |                |  |
|                            |                                                                                                    |                       |                |  |
| De                         | squisar                                                                                                    | Limpar                | Novo Documento |  |

![](_page_44_Picture_0.jpeg)

| Anexar documentos à candidatura                                                                 |                |
|-------------------------------------------------------------------------------------------------|----------------|
| Cheque-Formação                                                                                 |                |
| ID. CANDIDATURA                                                                                 | N° PROCESSO    |
| 983967                                                                                          | 00161/CF/16    |
| DATA DE CANDIDATURA (FORMATO AAAA-MM-DD)                                                        |                |
| 2015-11-10                                                                                      |                |
| TIPO DE DOCUMENTO                                                                               |                |
| Comprovativo de frequência                                                                      |                |
| Pesquisar Limpar                                                                                | Novo Documento |
| NOVO DOCUMENTO (FORMATO .PDF ATÉ 1MB)                                                           |                |
|                                                                                                 |                |
| PO DE DOCUMENTO                                                                                 |                |
| PO DE DOCUMENTO Comprovativo de frequência                                                      |                |
| IPO DE DOCUMENTO Comprovativo de frequência COLHER FICHEIRO NO SEU COMPUTADOR: (.PDF ATÉ 1MB) * |                |
| IPO DE DOCUMENTO<br>Comprovativo de frequência                                                  |                |

Após efetuar o upload do documento deve submetê-lo, aparecendo a mensagem:

![](_page_44_Figure_3.jpeg)

Os documentos a anexar deverão ser os seguintes:

- Cópia do comprovativo de frequência, por cada ação de formação/formando(s) deferidos, a emitir pela entidade formadora;
- Cópia do certificado de qualificações, por cada ação de formação/formando(s) deferidos, caso se trate de UFCD do CNQ;
- Cópia do certificado de formação profissional, por cada ação de formação/formando(s) deferidos, caso se trate de UFCD extra CNQ;
- Cópia do certificado de qualificações e de formação profissional, por ação de formação/formando(s) deferidos, caso se trate de UFCD do CNQ e de UFCD extra-CNQ, ambos emitidos(s) pelo SIGO.

A entidade, após submeter os documentos referentes ao encerramento de contas, deve voltar a aceder à sua *Área de Gestão – Candidaturas e Apoios – Gestão de Candidaturas*.

![](_page_45_Picture_0.jpeg)

Para que realizar o pedido de encerramento de contas, abrir pesquisa, no campo *Ação a executar*" deve selecionar a opção *Pedido de encerramento de contas* e a medida Cheque-Formação e *Pesquisar*.

Caso os documentos tenham sido submetidos e seja possível solicitar o pedido de encerramento de contas, a entidade pode então selecionar o botão disponível para o efeito (ver *print*).

| Início > Área de Gestão > Candidaturas e Apoios > Gestão de Candidaturas |                       |                                                                                                    |         |  |  |
|--------------------------------------------------------------------------|-----------------------|----------------------------------------------------------------------------------------------------|---------|--|--|
| Área de Gestão                                                           |                       | Candidaturas e Apoios                                                                                                    |         |  |  |
| ©                                                                        | Vista Geral           | Emprego Estágios Formação Outros Gestão de Candidaturas                                                                         |         |  |  |
|                                                                          | Comunicações          |                                                                                                    |         |  |  |
|                                                                          | Currículos            | Gestão da candidatura           A gestão on-line permite executar um conjunto de ações sobre as várias candidaturas submetidas. |         |  |  |
|                                                                          | Ofertas e Candidatos  | A ação escolhida poderá ser feita sobre cada uma das candidaturas encontradas com a opção 'Pesquisar'.                          |         |  |  |
| -                                                                        | Candidaturas e Apoios |                                                                                                    |         |  |  |
| ±.                                                                       | Downloads             | Candidaturas Submetidas                                                                                                    |         |  |  |
| 11                                                                       | Mapas de Assiduidade  |                                                                                                    |         |  |  |
| 0                                                                        | Pedidos de Contacto   | 10<br>Canodatura ID Processo R* processo Altracero canodatura designação estado competadatar                                    |         |  |  |
|                                                                          |                       | 983967 876405 00161/CF/16 2015-11-10 Cheque-Formação Executado                                                                  | 90<br>E |  |  |

| Foram encontradas 1 candidaturas. |  |
|-----------------------------------|--|
| Pedido submetido com sucesso.     |  |